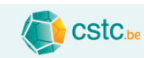

### Outil de calcul de la charge thermique des bâtiments Version 3.1 - 2021

### Méthode simplifiée

NBN EN 12831-1 ANB:2020

CSTC - Centre Scientifique et Technique de la Construction

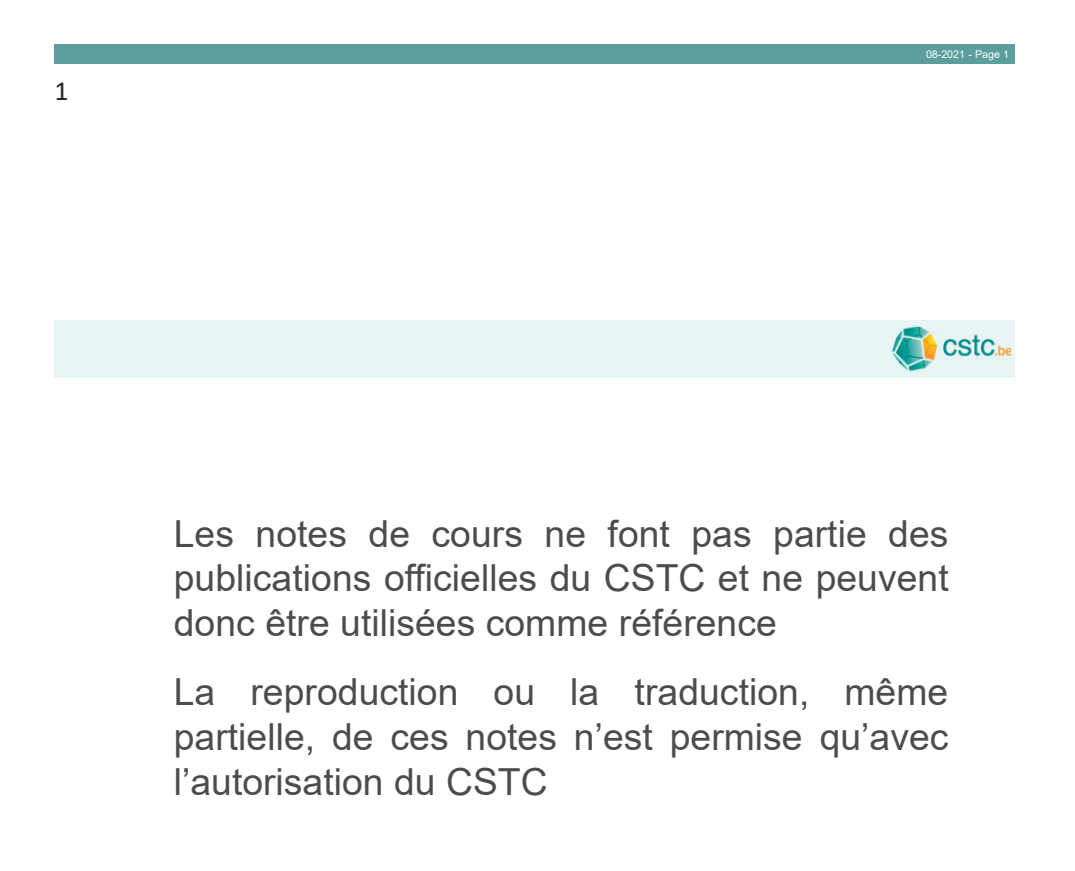

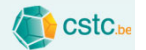

### Norme européenne et annexe nationale

NBN EN 12831-1:2017

 Performance énergétique des bâtiments -Méthode de calcul de la charge thermique nominale - Partie 1 : Charge de chauffage des locaux

NBN EN 12831-1 ANB : 2020

 Performance énergétique des bâtiments -Méthode de calcul de la charge thermique nominale - Partie 1 : Charge de chauffage des locaux - Annexe nationale

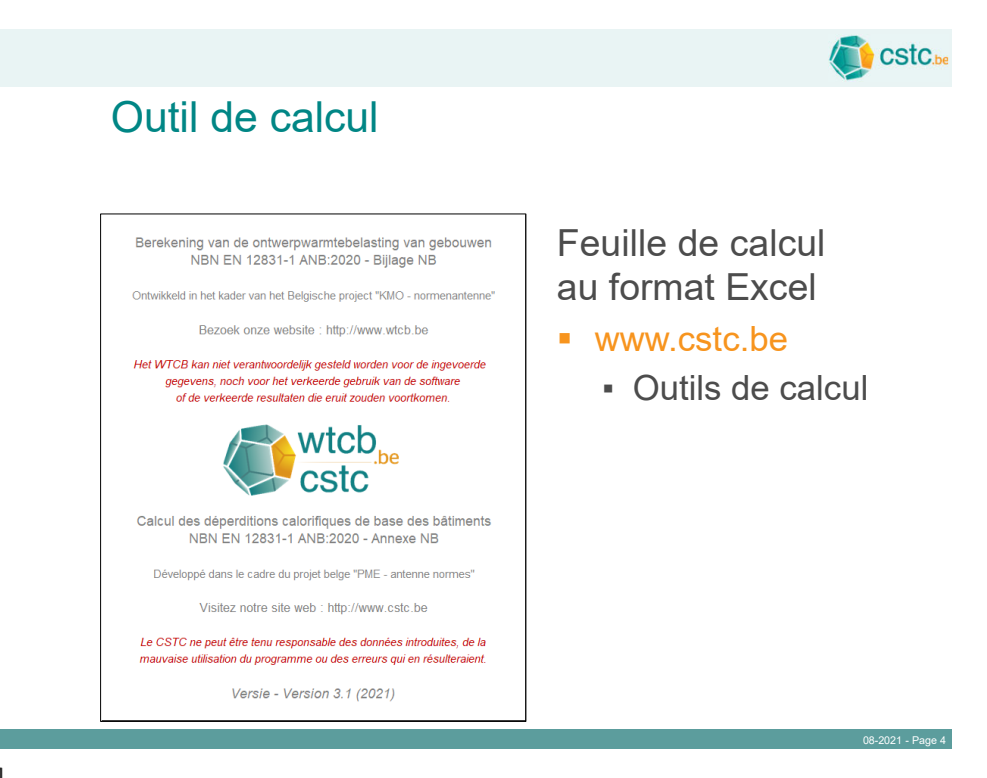

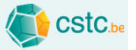

## Outil de calcul

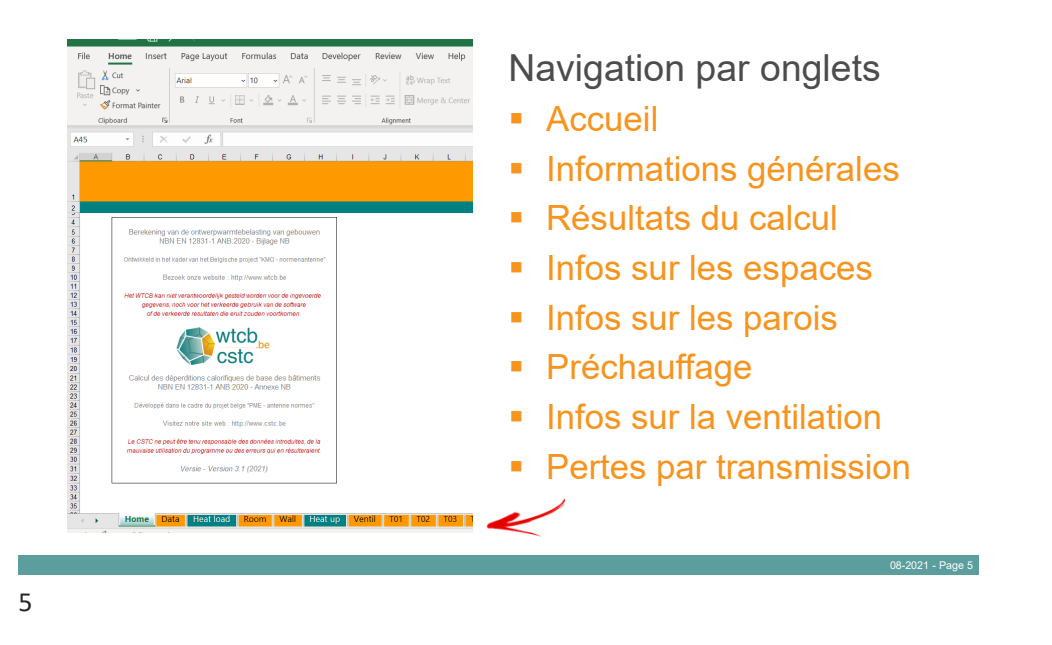

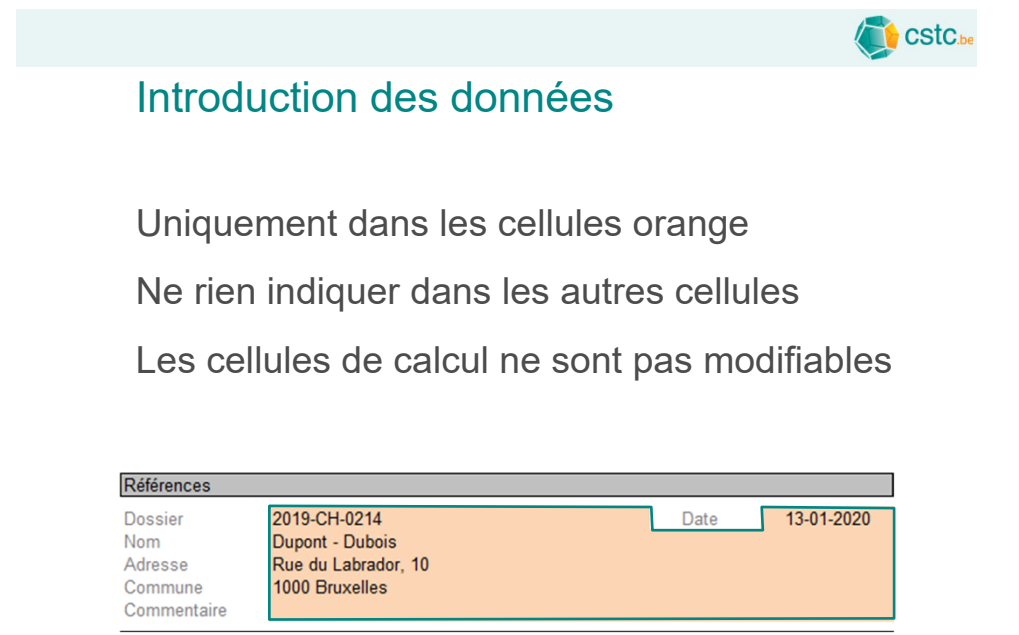

|                                                                                                    | Cstc.be                                                                                                    |
|----------------------------------------------------------------------------------------------------|----------------------------------------------------------------------------------------------------|
| Outil de calcul / Data                                                                                                    |                                                                                                    |
| Ve                                                                                                    |                                                                                                    |
| Français       Nouveau calcul         Donnees administratives         Calcul de la charge thermique nomanoles         Calcul de la charge thermique nomanoles         Datue administratives         Datue administratives | Choix<br>de la langue <ul> <li>Français</li> <li>Allemand</li> <li>Néerlandais</li> <li>Anglais</li> </ul> (() () () () () () () () () () () () () |
|                                                                                                    | Cstce                                                                                                    |
| Outil de calcul / Data                                                                                                    |                                                                                                    |
| Français       Nouveau calcul         Données administratives         Calcul de la charge thermique nominale         NEN EN 12831-1 ANB-2020 - Annexe NB                                                                                                    |                                                                                                    |
| Dossier     2019-CH-0214     Date     13-01-2020       Nom     Dupont - Dubois     Adresse     Rue du Labrador, 10       Commune     1000 Bruxelles     Image: Commentaire                                                                                                    | Données<br>administratives                                                                                                    |

Données administratives du dossier

08-2021 - Page 8

.

Bâtiment

Installateur Nom Adresse Commune Commentaire

Adresse Chaussée de Chastre Commune 5140 Sombreffe Entité de bâtiment Commentaire

OH-KAY Plumbing & Heating

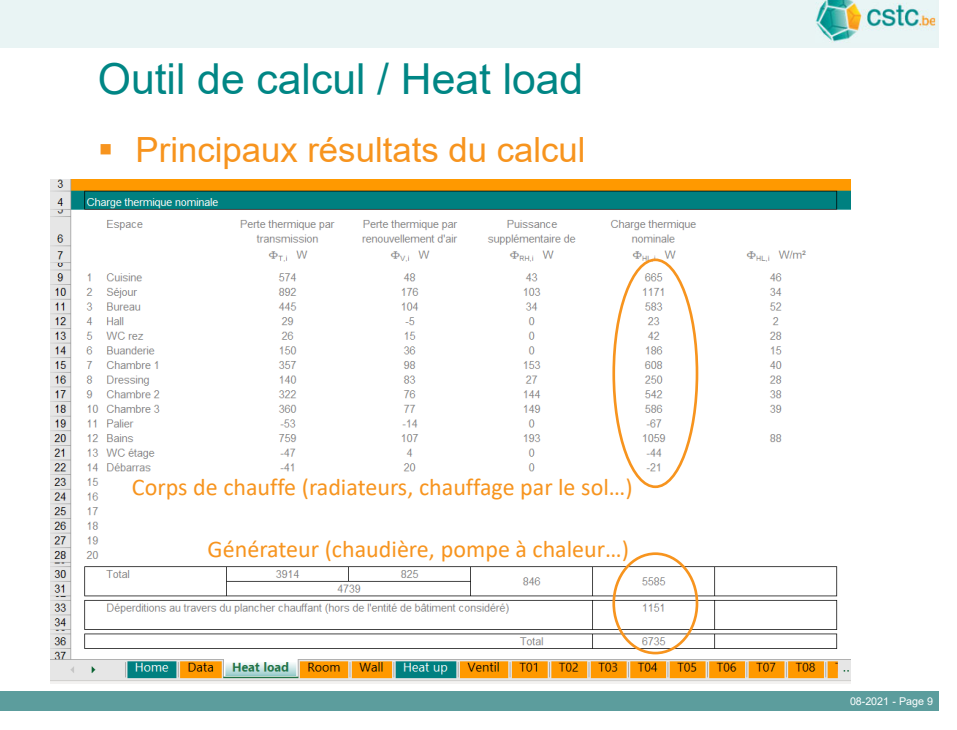

9

### Outil de calcul / Room

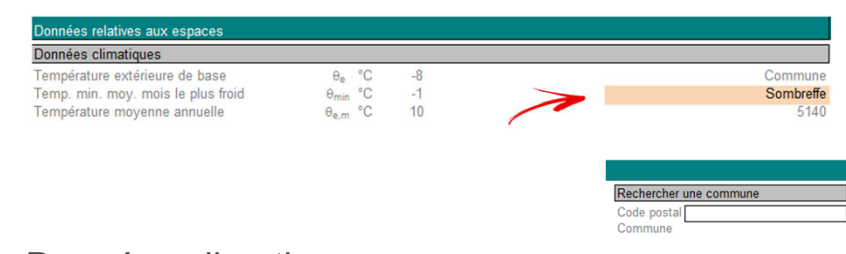

CStC.be

08-2021 - Page 10

### Données climatiques

- Indiquer la commune
  - Températures extérieures (automatique)
- Moteur de recherche disponible

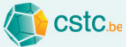

### Outil de calcul / Room

| Es | paces chauffés  |                                                 |
|----|-----------------|-------------------------------------------------|
|    | Nom de l'espace | Température<br>de base<br>θ <sub>int,i</sub> °C |
| 1  | Cuisine         | 20                                              |
| 2  | Séjour          | 20                                              |
| 3  | Bureau          | 20                                              |
| 4  | Hall            | 16                                              |
| 5  | WC rez          | 16                                              |
| 6  | Buanderie       | 16                                              |
| 7  | Chambre 1       | 18                                              |
| 8  | Dressing        | 18                                              |
| 9  | Chambre 2       | 18                                              |
| 10 | Chambre 3       | 18                                              |
| 11 | Palier          | 16                                              |
| 12 | Bains           | 24                                              |
| 13 | WC étage        | 16                                              |
| 14 | Débarras        | 16                                              |
| 15 |                 |                                                 |
| 16 | A               | A                                               |
| 17 |                 | <b>7</b>                                        |
| 18 |                 |                                                 |
| 19 | X               | × .                                             |
| 20 |                 |                                                 |

Nom de chaque espace chauffé

20 espaces maximum

Température intérieure de base choisie par le client ou issue du tableau de la norme

 Ne pas oublier les espaces chauffés indirectement p.ex. wc ou débarras

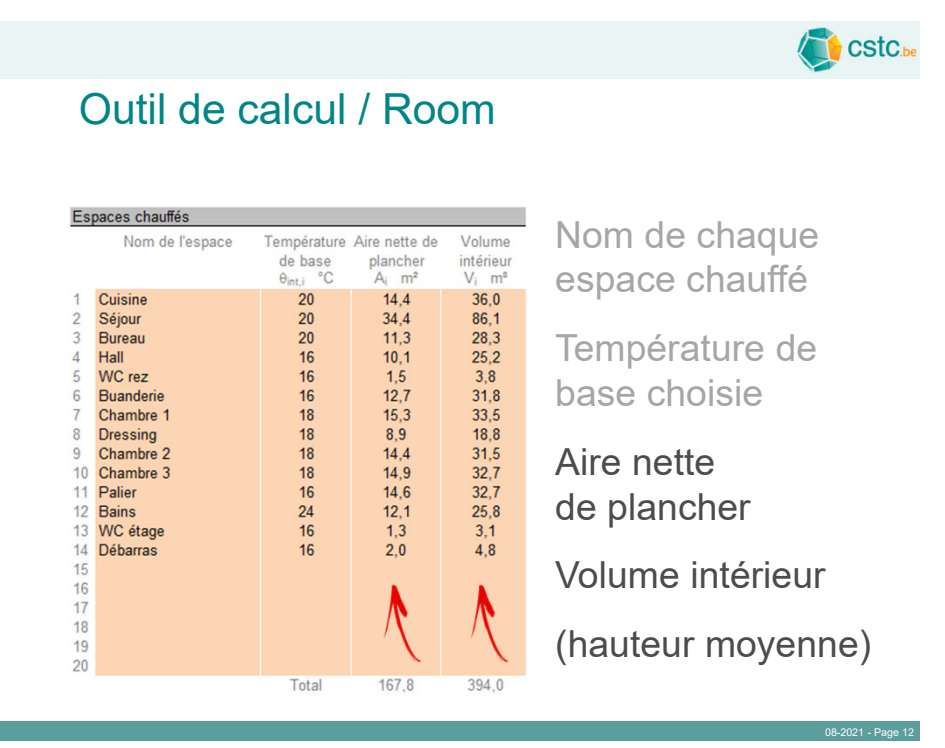

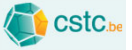

08-2021 - Page 13

# Outil de calcul Excel

| AutoSave 💽 😗 🖓 🖓<br>File Home Insert Page Layout | <b>⊽</b><br>Formulas Data Review Dev                                                                                                    | /eloper                                                                                                    |
|--------------------------------------------------|----------------------------------------------------------------------------------------------------|----------------------------------------------------------------------------------------------------|
| Paste S B I                                      | Ξ     ~A     ~01       Ξ     ~A     ~ 02                                                                                                    | Ξ                                                                                                    |
| Clipboard 5                                      | Font 5.2*4.5                                                                                                    |                                                                                                    |
| A B C                                            | D E                                                                                                    | F                                                                                                    |
| 14 Nom de l'espace                               | Température Aire nette de Vo<br>de base plancher inte<br>θ <sub>int i</sub> °C A <sub>i</sub> m <sup>2</sup> V                                                                    | olume<br>érieur<br>m³                                                                                                    |
| 171Cuisine182Séjour                              | 20 <u>14,4</u> 3<br>20 <u>34,4</u> 8                                                                                                    | 86,0<br>86,1                                                                                                    |
|                                                  | AutoSave Off C 9 C<br>File Home Insert Page Layout<br>Paste S 1 9 C<br>Clipboard rs B I 9 C<br>Clipboard rs S 5 C<br>A B C<br>14 Nom de l'espace<br>17 1 Cuisine<br>19 0 C Sóiour | AutoSave       Off       P       Q $=$ File       Home       Insert       Page Layout       Formulas       Data       Review       Dev         Paste       X       Arial $=$ 10       A^       A' $=$ Paste       X       B       I $=$ $=$ $=$ $=$ $=$ Clipboard       rs       Font       rs $=$ $=$ $=$ $=$ E17 $=$ $\times$ $f_s$ $=$ $=$ $=$ $=$ I2       Espaces chauffés       I $=$ $=$ $=$ $=$ $=$ 12       Espaces chauffés       I $=$ $=$ $=$ $=$ $=$ 12       Image: Complex and the lespace       Température       Aire nette de log $=$ $=$ 16 $=$ $=$ $=$ $=$ $=$ $=$ $=$ $=$ 17       1       Cuisine $=$ $=$ $=$ $=$ $=$ $=$ $=$ $=$ $=$ $=$ $=$ $=$ |

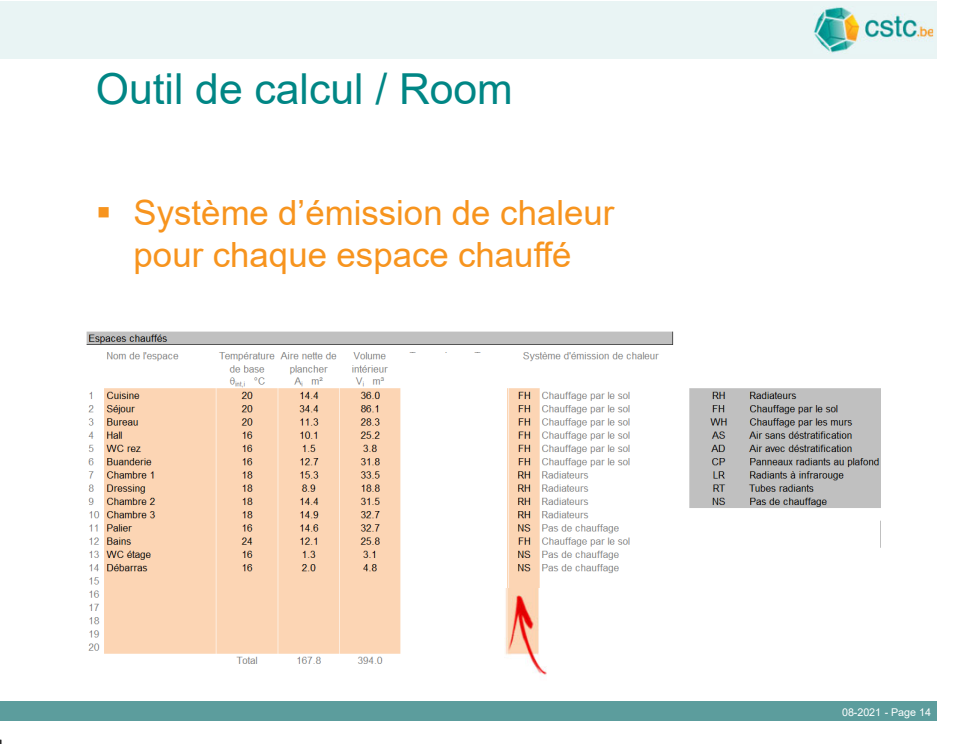

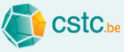

# Outil de calcul / Room

#### Signification des symboles utilisés

| Cuisine         20         14.4         36.0         FH         Chauffage par le sol         BH         Radialeurs           Ségour         20         11.3         28.3         FH         Chauffage par le sol         FH         Chauffage par le sol         FH         Chauffage par le sol         FH         Chauffage par le sol         FH         Chauffage par le sol         FH         Chauffage par le sol         FH         Chauffage par le sol         FH         Chauffage par le sol         FH         Chauffage par le sol         FH         Chauffage par le sol         AJ         Ar areac déstrafification           Chauffage         16         12.7         31.8         FH         Chauffage par le sol         AJ         Ar areac déstrafification           Dressing         18         8.9         118.8         FH         Chauffage par le sol         AJ         Ar areac déstrafification           Dressing         18         8.9         18.8         FH         Radiadeurs         RT         Tober addensit         NS         Pas de chauffage           Dessing         18         14.4         31.5         FH         Radiadeurs         NS         Pas de chauffage           1         Pater         16         18.3         3.1         NS         P |                                                                                                    | Nom de l'espace                                                                                                    | Température<br>de base<br>θ <sub>int,i</sub> °C                                              | Aire nette de<br>plancher<br>A <sub>i</sub> m <sup>2</sup>                                                               | Volume<br>intérieur<br>V <sub>i</sub> m <sup>a</sup>                                              | Systême d'émission de chaleur                                                                                                    |
|----------------------------------------------------------------------------------------------------|----------------------------------------------------------------------------------------------------|----------------------------------------------------------------------------------------------------|----------------------------------------------------------------------------------------------|----------------------------------------------------------------------------------------------------|---------------------------------------------------------------------------------------------------|----------------------------------------------------------------------------------------------------|
| Total 167.8 394.0                                                                                                    | 1<br>2<br>3<br>4<br>5<br>6<br>7<br>8<br>9<br>10<br>11<br>12<br>13<br>14<br>15<br>16<br>17<br>18<br>9<br>20 | Cuisine<br>Séjour<br>Bureau<br>Hail<br>WC rez<br>Buanderie<br>Chambre 1<br>Drossing<br>Chambre 2<br>Chambre 3<br>Pailer<br>Bains<br>WC étage<br>Débarras | 20<br>20<br>16<br>16<br>18<br>18<br>18<br>18<br>18<br>18<br>18<br>18<br>16<br>24<br>16<br>16 | 14.4<br>34.4<br>11.3<br>10.1<br>1.5<br>12.7<br>15.3<br>8.9<br>14.4<br>14.9<br>14.4<br>14.9<br>14.4<br>12.1<br>1.3<br>2.0 | 36.0<br>86.1<br>28.3<br>25.2<br>3.8<br>31.5<br>33.5<br>18.8<br>31.5<br>32.7<br>25.8<br>3.1<br>4.8 | FH     Chauffage par le sol       FH     Chauffage par le sol       FH     Radiateurs       FH     Radiateurs       FH     Radiateurs       NS     Pas de chauffage       FH     Chauffage       FH     Chauffage       FH     Chauffage       FH     Chauffage       FH     Chauffage       FH     Chauffage       FH     Chauffage       FH     Chauffage       FH     Chauffage       FH     Chauffage       FH     Chauffage       FH     Chauffage       FH     Chauffage       FH     Chauffage       FH |
|                                                                                                    |                                                                                                    |                                                                                                    | Total                                                                                        | 167.8                                                                                                    | 394.0                                                                                             |                                                                                                    |

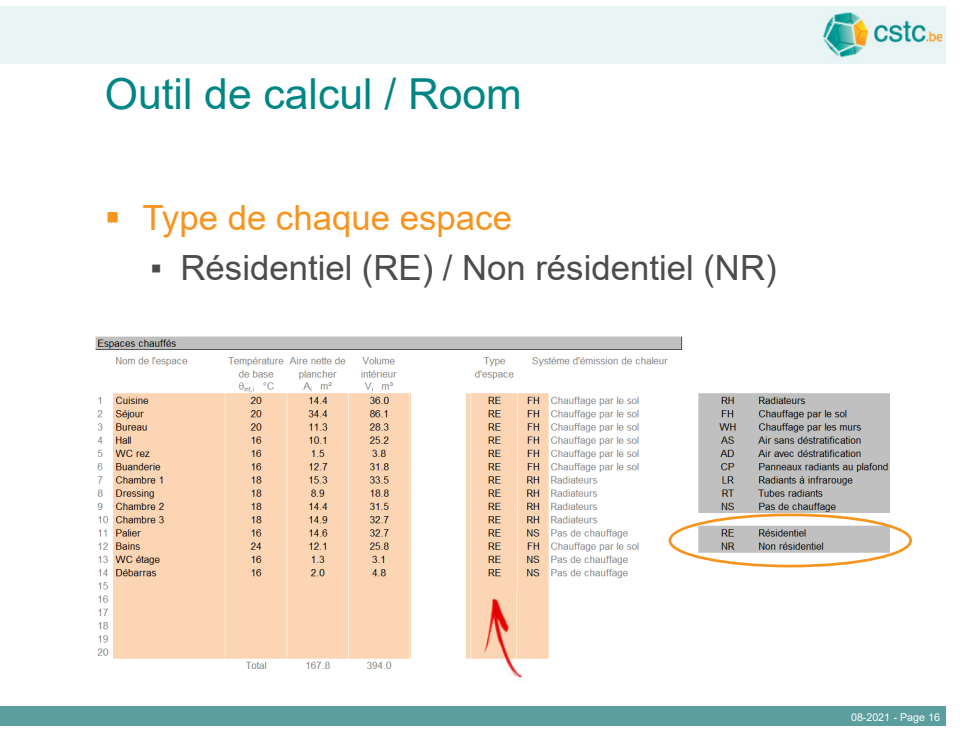

### CStC.be

### Outil de calcul / Room

Temps de préchauffage pour chaque espace

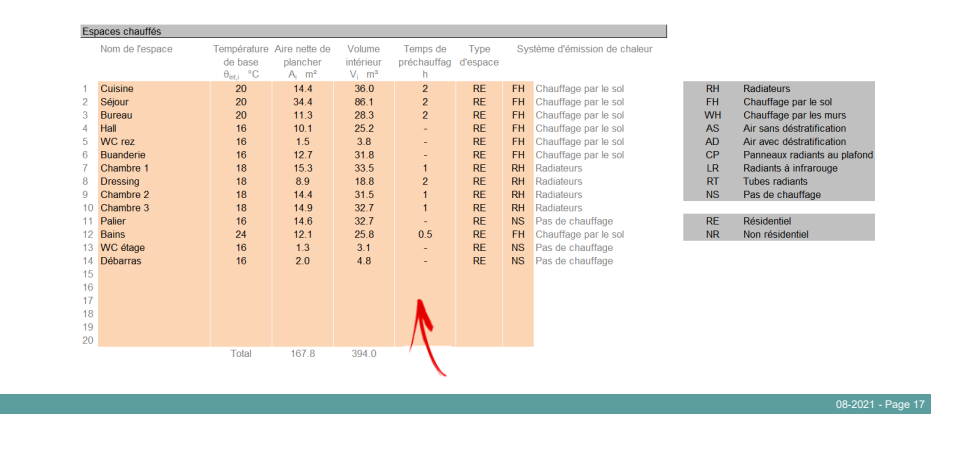

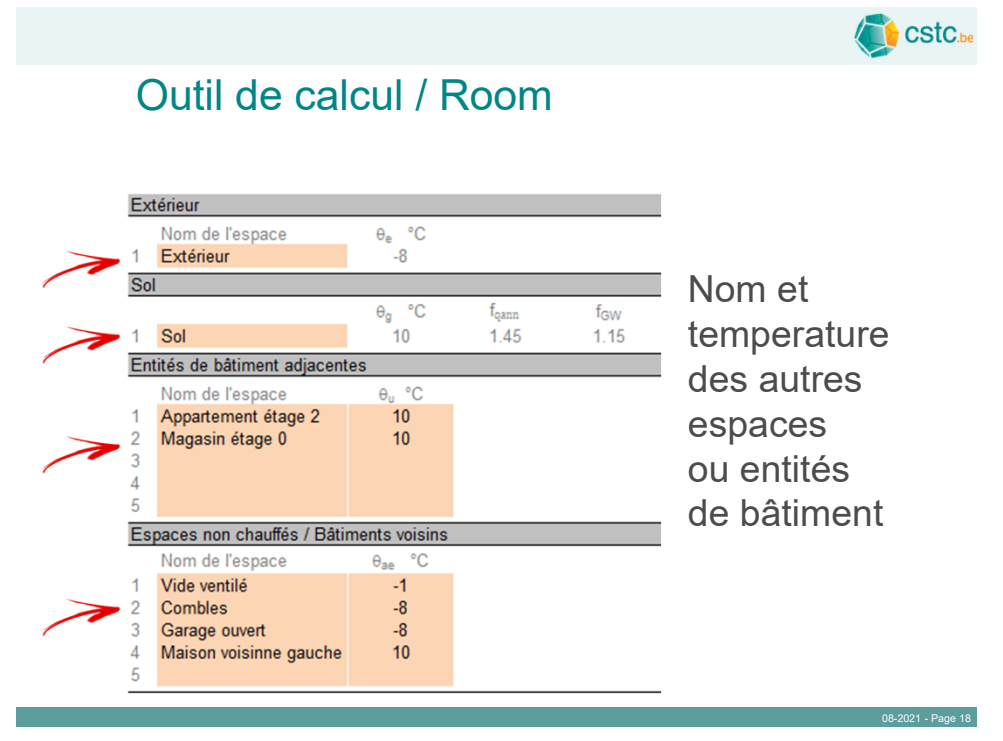

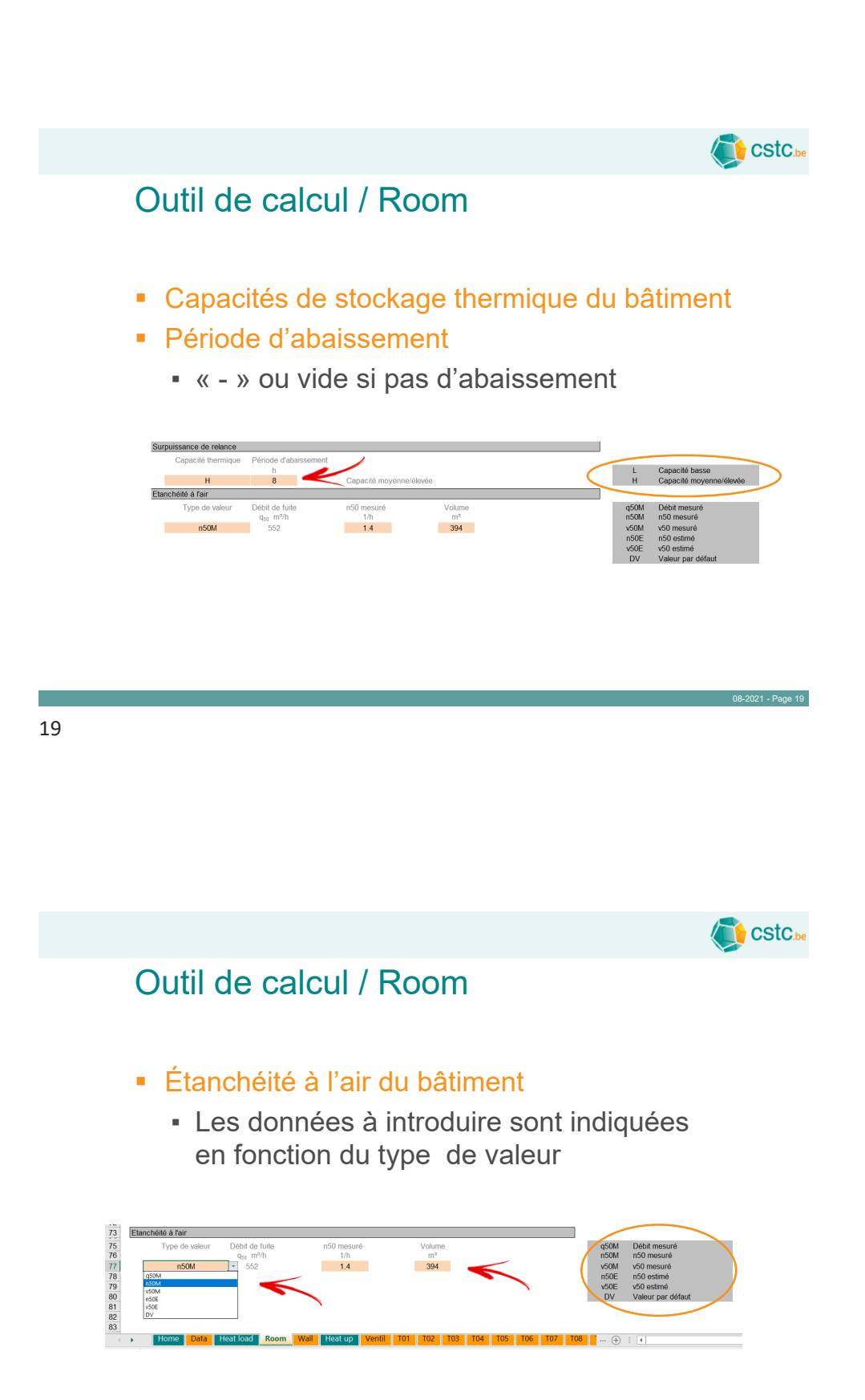

### Outil de calcul / Wall

|                                        | Description                                                                                                    | Coefficient de<br>transmission<br>U <sub>k</sub> W/m <sup>2</sup> .K | Ponts thermiques<br>ΔU <sub>TB</sub> W/m².K |
|----------------------------------------|----------------------------------------------------------------------------------------------------|----------------------------------------------------------------------|---------------------------------------------|
| 1<br>2<br>3<br>4<br>5                  | Mur extérieur<br>Mur intérieur 14<br>Mur intérieur 10<br>Plancher rez<br>Plafond rez                                    | 0.39<br>1.50<br>1.87<br>0.53<br>1.74                                 | 0.05<br>0.00<br>0.00                        |
| 6<br>7<br>8<br>9<br>10<br>11           | Plancher étage<br>Plafond étage<br>Toiture<br>Fenêtre façade<br>Fenêtre toiture<br>Porte extérieure<br>Porte intérieure | 1.40<br>0.24<br>0.24<br>1.49<br>1.59<br>1.73<br>2.12                 | 0.05<br>0.05<br>0.05<br>0.05                |
| 13<br>14<br>15<br>16<br>17<br>18<br>19 | K                                                                                                    | K                                                                    | K                                           |

Description et propriétés des différentes parois et des ponts thermiques

CStC.be

08-2021 - Page 21

08-2021 - Page 22

Pas de pont thermique0.00 ou vide

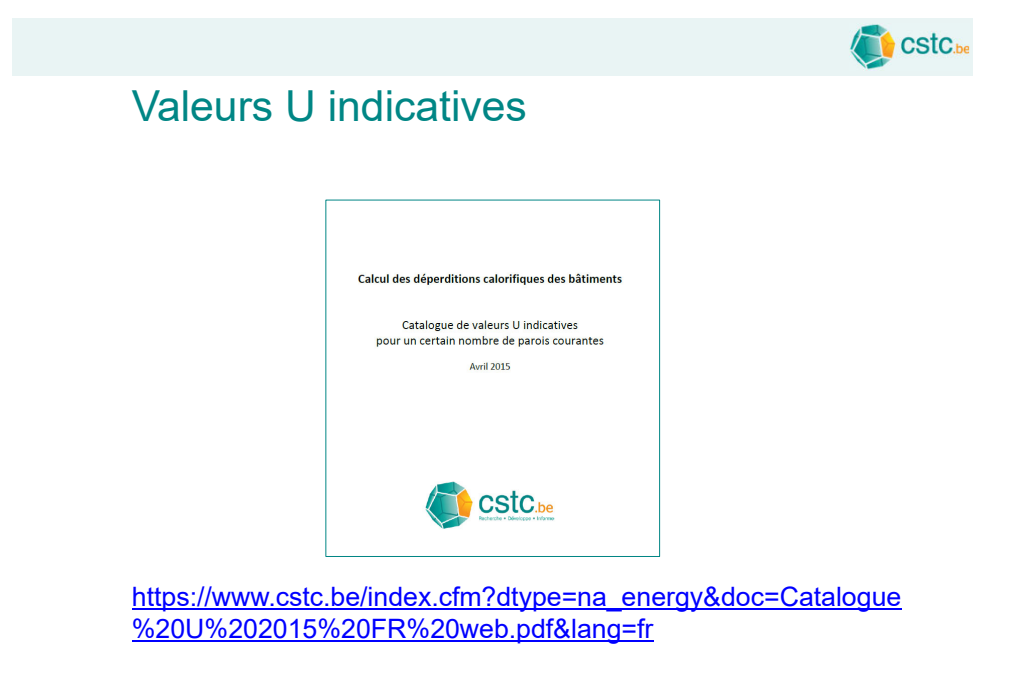

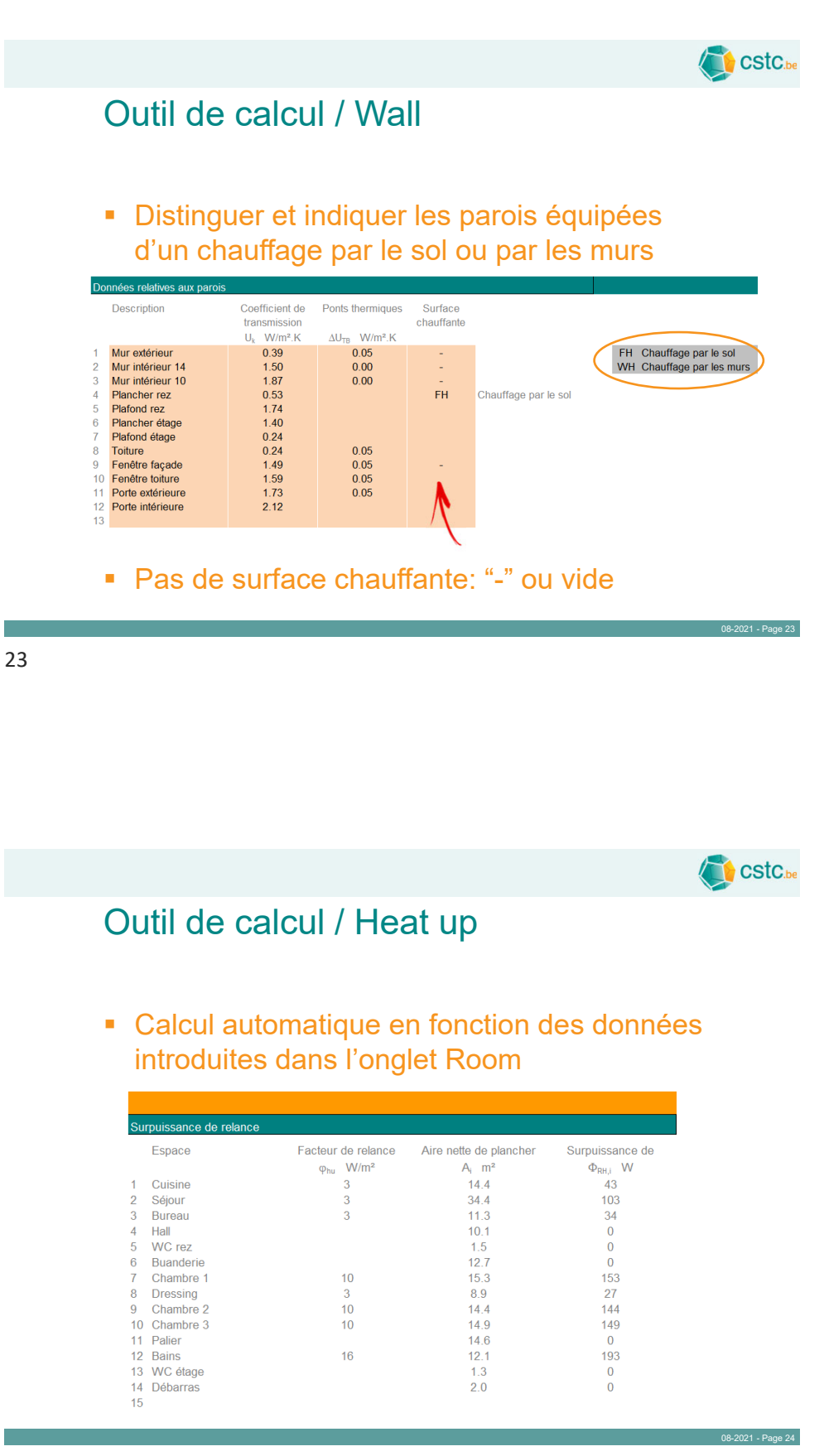

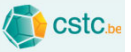

08-2021 - Page 25

## Outil de calcul / Ventil

#### Introduire les données disponibles par local

|                                                                                                    |                                                                                                    |                                                                                                  | Cuisine        | Séjour         | Bureau         | Hall           | WC rez        | Buanderie      | Chambre 1      | Dressing       | Chambre 2      | Chambre 3      | Palier         | Bains          | WC étage       | Débarras      |          | Total           |
|----------------------------------------------------------------------------------------------------|----------------------------------------------------------------------------------------------------|--------------------------------------------------------------------------------------------------|----------------|----------------|----------------|----------------|---------------|----------------|----------------|----------------|----------------|----------------|----------------|----------------|----------------|---------------|----------|-----------------|
| Volume intérieur<br>Température extérieure<br>Température air intérieur                                                                                                | V <sub>i</sub><br>θ <sub>e</sub><br>θ <sup>*</sup> int,i                                                        | m"<br>°C<br>°C                                                                                   | 36<br>-8<br>20 | 86<br>-8<br>20 | 28<br>-8<br>20 | 25<br>-8<br>16 | 4<br>-8<br>16 | 32<br>-8<br>16 | 34<br>-8<br>18 | 19<br>-8<br>18 | 32<br>-8<br>18 | 33<br>-8<br>18 | 33<br>-8<br>16 | 26<br>-8<br>24 | 3<br>-8<br>16  | 5<br>-8<br>16 |          | 394             |
| Ventilation de base minimale                                                                                                    |                                                                                                    |                                                                                                  |                |                |                |                |               |                |                |                |                |                |                |                |                |               |          |                 |
| Taux minimal de renouvellement<br>Débit d'air minimal                                                                                                    | n <sub>min,i</sub><br>q <sub>v,min,i</sub>                                                                      | h <sup>-1</sup><br>m³/h                                                                          | 0.5<br>18      | 0.5<br>43      | 0.5<br>14      | 0.5<br>13      | 0.5<br>2      | 0.5<br>16      | 0.5<br>17      | 0.5<br>9       | 0.5<br>16      | 0.5<br>16      | 0.5<br>16      | 0.5<br>13      | 0.5<br>2       | 0.5<br>2      |          |                 |
| Infiltration d'air                                                                                                    |                                                                                                    |                                                                                                  |                |                |                |                |               |                |                |                |                |                |                |                |                |               |          |                 |
| minitiation d'an                                                                                                    |                                                                                                    |                                                                                                  |                |                |                |                |               |                |                |                |                |                |                |                |                |               |          |                 |
| Système de ventilation                                                                                                    |                                                                                                    |                                                                                                  |                |                |                |                |               |                |                |                |                |                |                |                |                |               |          |                 |
| Système de ventilation<br>Air fourni (naturel)<br>Air fourni (mécanique)<br>Température air fourni (méc.)<br>Air transféré<br>Température air transféré<br>Air extrait | q <sub>v,ATD</sub><br>q <sub>v,sup</sub><br>θ <sub>reo,r</sub><br>q <sub>v,transfer</sub><br>q <sub>v,ext</sub> | m <sup>\$</sup> /h<br>m <sup>\$</sup> /h<br>°C<br>m <sup>\$</sup> /h<br>°C<br>m <sup>\$</sup> /h | 50<br>20<br>52 | 36<br>15       | 39<br>15       | 25<br>20       | 25            | 25<br>16<br>50 | 55<br>15       |                | 36<br>15       | 36<br>15       | 75<br>18       | 25<br>16<br>50 | 25<br>16<br>25 |               | <b>K</b> | 0<br>202<br>202 |

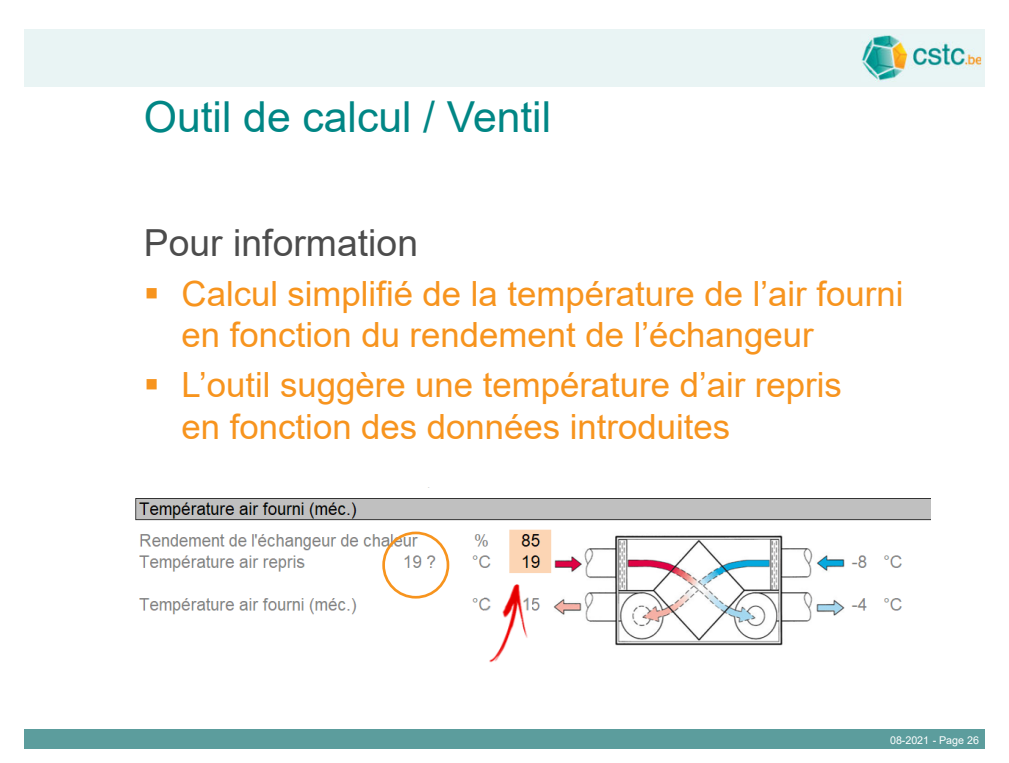

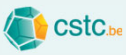

# Outil de calcul / Ventil

### • Calcul automatique de l'infiltration d'air

|                                                                                                    |                                                                                                    |                                                                            | Cuisine        | Séjour           | Bureau         | Hall           | W/C rez       | Buanderie      | Chambre        | Dressing       | Chambre :      | Chambre :      | Palier         | Bains          | W/C étage     | Débarras      |    | Total           |
|----------------------------------------------------------------------------------------------------|----------------------------------------------------------------------------------------------------|----------------------------------------------------------------------------|----------------|------------------|----------------|----------------|---------------|----------------|----------------|----------------|----------------|----------------|----------------|----------------|---------------|---------------|----|-----------------|
| Volume intérieur<br>Température extérieure<br>Température air intérieur                                                       | V <sub>i</sub><br>θ <sub>e</sub><br>θ*int,i                                                               | mª<br>°C<br>°C                                                             | 36<br>-8<br>20 | 86<br>-8<br>20   | 28<br>-8<br>20 | 25<br>-8<br>16 | 4<br>-8<br>16 | 32<br>-8<br>16 | 34<br>-8<br>18 | 19<br>-8<br>18 | 32<br>-8<br>18 | 33<br>-8<br>18 | 33<br>-8<br>16 | 26<br>-8<br>24 | 3<br>-8<br>16 | 5<br>-8<br>16 |    | 394             |
| Ventilation de base minimale                                                                                                  |                                                                                                    |                                                                            |                |                  |                |                |               |                |                |                |                |                |                |                |               |               |    |                 |
| Taux minimal de renouvellement<br>Débit d'air minimal                                                                         | n <sub>min,i</sub><br>q <sub>v min,i</sub>                                                                | h <sup>-1</sup><br>m³/h                                                    | 0.5<br>18      | 0.5<br>43        | 0.5<br>14      | 0.5<br>13      | 0.5           | 0.5            | 0.5            | 0.5<br>9       | 0.5<br>16      | 0.5<br>18      | 0.5            | 0.5<br>13      | 0.5           | 0.5<br>2      |    |                 |
| Infiltration d'air                                                                                                    |                                                                                                    |                                                                            |                |                  |                |                |               |                |                |                |                |                |                |                |               |               |    |                 |
| Débit de fuite à 50 Pa<br>Coefficient de débit volumique<br>Débit d'infiltration                                              | q <sub>50</sub><br>f <sub>qv</sub><br>q <sub>v,leak</sub>                                                 | m²/h<br>-<br>m²/h                                                          | 50<br>0.1<br>5 | 120<br>0.1<br>12 | 40<br>0.1<br>4 | 35<br>0.1<br>4 | 5<br>0.1<br>1 | 44<br>0.1<br>4 | 47<br>0.1<br>5 | 26<br>0.1<br>3 | 44<br>0.1<br>4 | 46<br>0.1<br>5 | 46<br>0.1<br>5 | 36<br>0.1<br>4 | 4<br>0.1<br>0 | 7<br>0.1<br>1 |    | 552             |
| Système de ventilation                                                                                                    |                                                                                                    |                                                                            |                |                  |                |                |               |                |                |                |                |                |                |                |               |               |    |                 |
| Air fourni (naturel)<br>Air fourni (mécanique)<br>Température air fourni (méc.)<br>Air transféré<br>Température air transféré | $\begin{array}{c} q_{v,ATD} \\ q_{v,sup} \\ \theta_{rec,r} \\ q_{v,transfer} \\ \theta_{int} \end{array}$ | m <sup>\$</sup> /h<br>m <sup>\$</sup> /h<br>°C<br>m <sup>\$</sup> /h<br>°C | 50<br>20       | 36<br>15         | 39<br>15       | 25<br>20       |               | 25<br>16       | 55<br>15       |                | 36<br>15       | 36<br>15       | 75<br>18       | 25<br>16       | 25<br>16      |               |    | 0<br>202        |
| Air extrait<br>Débit d'air par infiltration supp.                                                                             | $q_{v,ext}$<br>$q_{v,inf-add}$                                                                            | m³/h<br>m³/h                                                               | 52<br>0        | 0                | 0              | 0              | 25<br>0       | 50<br>0        | 0              | 0              | 0              | 0              | 0              | <b>50</b><br>0 | 25<br>0       | 0             |    | 202             |
| Perte thermique par renouvelleme                                                                                              | ent d'air                                                                                                 |                                                                            |                |                  |                |                |               |                |                |                |                |                |                |                |               |               |    |                 |
| Débit d'air total<br>Perte thermique                                                                                          | $\substack{q_{v,i} \\ \Phi_{V,i}}$                                                                        | m³/h<br>W                                                                  | 55<br>48       | 48<br>176        | 43<br>104      | 29<br>-5       | 2<br>15       | 29<br>36       | 60<br>98       | 9<br>83        | 40<br>76       | 41<br>77       | 80<br>-14      | 29<br>107      | 25<br>4       | 2<br>20       |    | 825             |
|                                                                                                    |                                                                                                    |                                                                            |                |                  |                |                |               |                |                |                |                |                |                |                |               |               | 08 | -2021 - Page 27 |
|                                                                                                    |                                                                                                    |                                                                            |                |                  |                |                |               |                |                |                |                |                |                |                |               |               |    |                 |

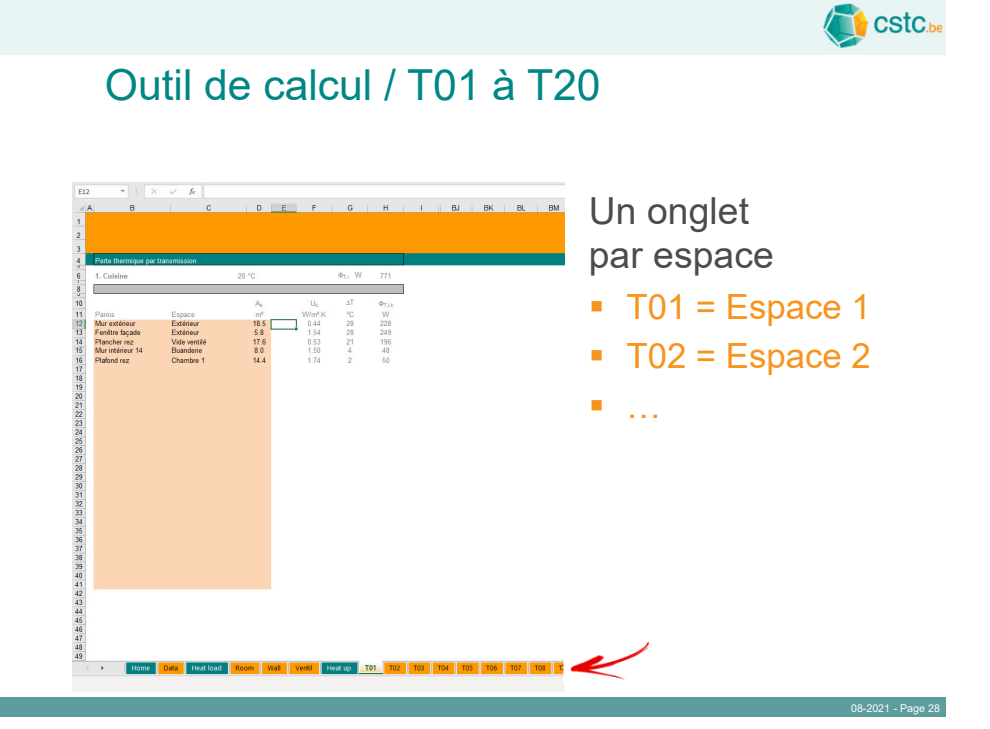

## Outil de calcul / T01 à T20

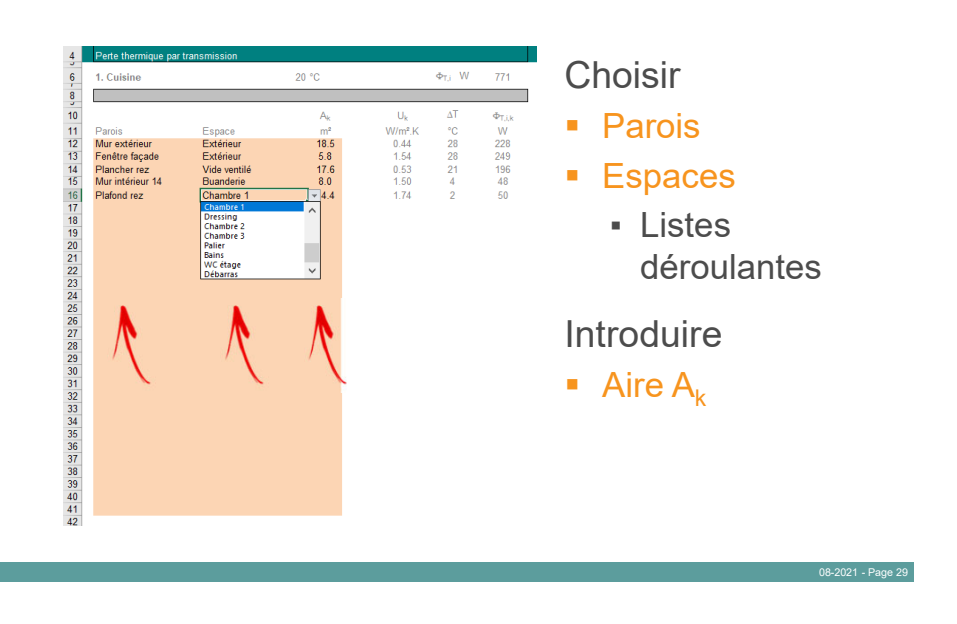

CStC.be

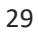

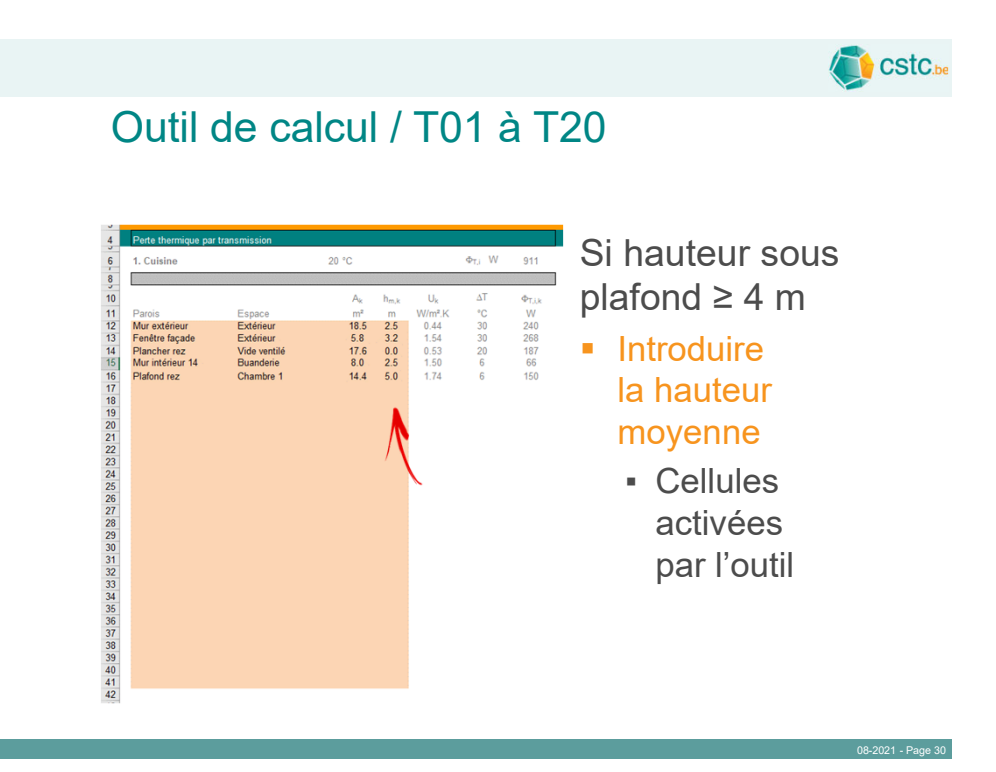

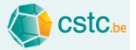

## Outil de calcul / T01 à T20

Pas de calcul des déperditions au travers des parois équipées d'un chauffage par le sol ou par les murs (voir plus loin – Page 58)

| Séjour           |              | 20 °C |                | $\Phi_{T,i}$ W | 892           |
|------------------|--------------|-------|----------------|----------------|---------------|
|                  |              |       |                |                |               |
|                  |              | Ak    | U <sub>k</sub> | $\Delta T$     | $\Phi_{T,ik}$ |
| Parois           | Espace       | m²    | W/m².K         | °C             | W             |
| Mur extérieur    | Extérieur    | 27.5  | 0.44           | 28             | 339           |
| Fenêtre façade   | Extérieur    | 8.1   | 1.54           | 28             | 349           |
| Plancher rez     | Vide ventilé | 39.0  | 0.53           | 21             |               |
| Mur intérieur 10 | Hall         | 7.5   | 1.87           | 4              | 56            |
| Porte intérieure | Hall         | 1.9   | 2.12           | 4              | 18            |
| Plafond rez      | Chambre 2    | 14.4  | 1.74           | 2              | 50            |
| Plafond rez      | Chambre 3    | 3.2   | 1.74           | 2              | 11            |
| Plafond rez      | Palier       | 5.3   | 1.74           | 4              | 37            |
| Plafond rez      | Dressing     | 8.9   | 1.74           | 2              | 31            |
| Plafond rez      | Chambre 1    | 0.5   | 1.74           | 2              | 2             |
| Plafond rez      | WC étage     | 0.10  | 1.74           | 4              | 1             |
|                  |              |       |                |                |               |

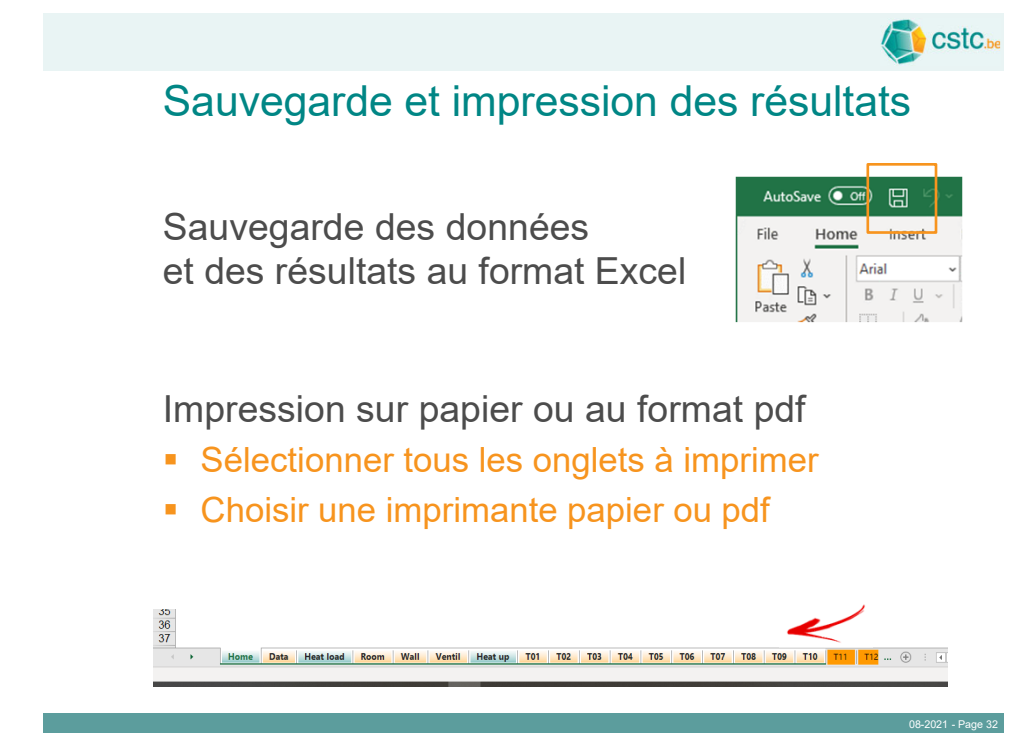

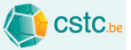

# Impression des résultats

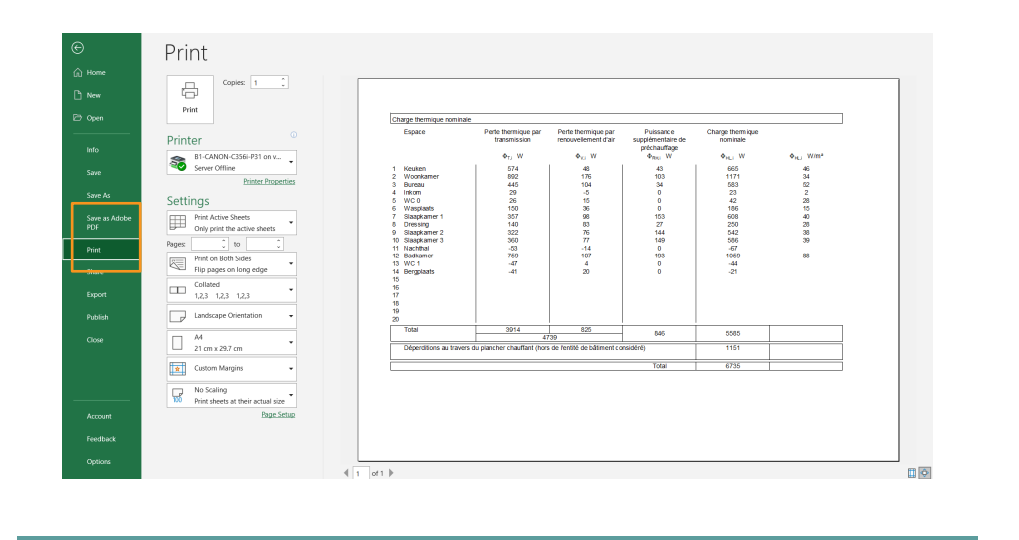

33

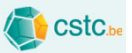

08-2021 - Page 34

# Fonctionnalités complémentaires

CSTC - Centre Scientifique et Technique de la Construction

### Outil de calcul / Room

 Le système d'émission de chaleur est déclaré au moment du calcul

| Nom de l'espace | Température<br>de base | Aire nette de<br>plancher     | Volume<br>intérieur           | Temps de<br>préchauffag | Type<br>d'espace | Sy | stème d'émission de cha | leur     |    |                              |
|-----------------|------------------------|-------------------------------|-------------------------------|-------------------------|------------------|----|-------------------------|----------|----|------------------------------|
|                 | θ <sub>int,i</sub> °C  | A <sub>i</sub> m <sup>2</sup> | V <sub>i</sub> m <sup>a</sup> | h                       |                  |    |                         |          |    |                              |
| Cuisine         | 20                     | 14.4                          | 36.0                          | 2                       | RE               | FH | Chauffage par le sol    | <b>\</b> | RH | Radiateurs                   |
| Séjour          | 20                     | 34.4                          | 86.1                          | 2                       | RE /             | FH | Chauffage par le sol    | <b>\</b> | FH | Chauffage par le sol         |
| Bureau          | 20                     | 11.3                          | 28.3                          | 2                       | RE /             | FH | Chauffage par le sol    |          | WH | Chauffage par les murs       |
| Hall            | 16                     | 10.1                          | 25.2                          | -                       | RE               | FH | Chauffage par le sol    | 1        | AS | Air sans déstratification    |
| WC rez          | 16                     | 1.5                           | 3.8                           | -                       | RE               | FH | Chauffage par le sol    | 1        | AD | Air avec déstratification    |
| Buanderie       | 16                     | 12.7                          | 31.8                          | -                       | RE               | FH | Chauffage par le sol    |          | CP | Panneaux radiants au plafono |
| Chambre 1       | 18                     | 15.3                          | 33.5                          | 1                       | RE               | RH | Radiateurs              |          | LR | Radiants à infrarouge        |
| Dressing        | 18                     | 8.9                           | 18.8                          | 2                       | RE               | RH | Radiateurs              |          | RT | Tubes radiants               |
| Chambre 2       | 18                     | 14.4                          | 31.5                          | 1                       | RE               | RH | Radiateurs              | - 1      | NS | Pas de chauffage             |
| 0 Chambre 3     | 18                     | 14.9                          | 32.7                          | 1                       | RE               | RH | Radiateurs              |          |    |                              |
| 1 Palier        | 16                     | 14.6                          | 32.7                          | -                       | RE               | NS | Pas de chauffage        |          | RE | Résidentiel                  |
| 2 Bains         | 24                     | 12.1                          | 25.8                          | 0.5                     | RE               | FH | Chauffage par le sol    |          | NR | Non résidentiel              |
| 3 WC étage      | 16                     | 1.3                           | 3.1                           | -                       | RE               | NS | Pas de chauffage        | /        |    |                              |
| 4 Débarras      | 16                     | 2.0                           | 4.8                           | -                       | RE               | NS | Pas de chauffage        |          |    |                              |
| 5               |                        |                               |                               |                         |                  |    |                         |          |    |                              |
|                 |                        |                               |                               |                         |                  |    |                         |          |    |                              |
|                 |                        |                               |                               |                         |                  |    | $\sim$                  |          |    |                              |
|                 |                        |                               |                               |                         |                  |    |                         |          |    |                              |
|                 |                        |                               |                               |                         |                  |    |                         |          |    |                              |
|                 |                        |                               |                               |                         |                  |    |                         |          |    |                              |
|                 |                        |                               |                               |                         |                  |    |                         |          |    | 08-2021 - Pa                 |

CStC.be

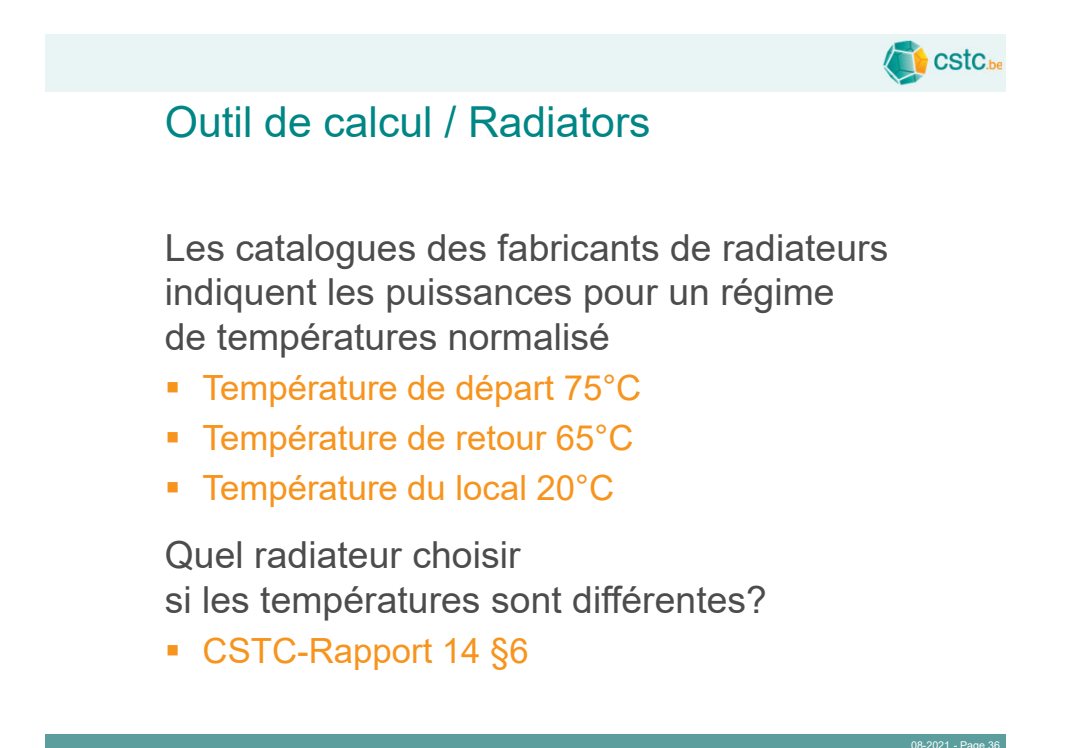

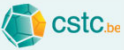

## Outil de calcul / Radiators

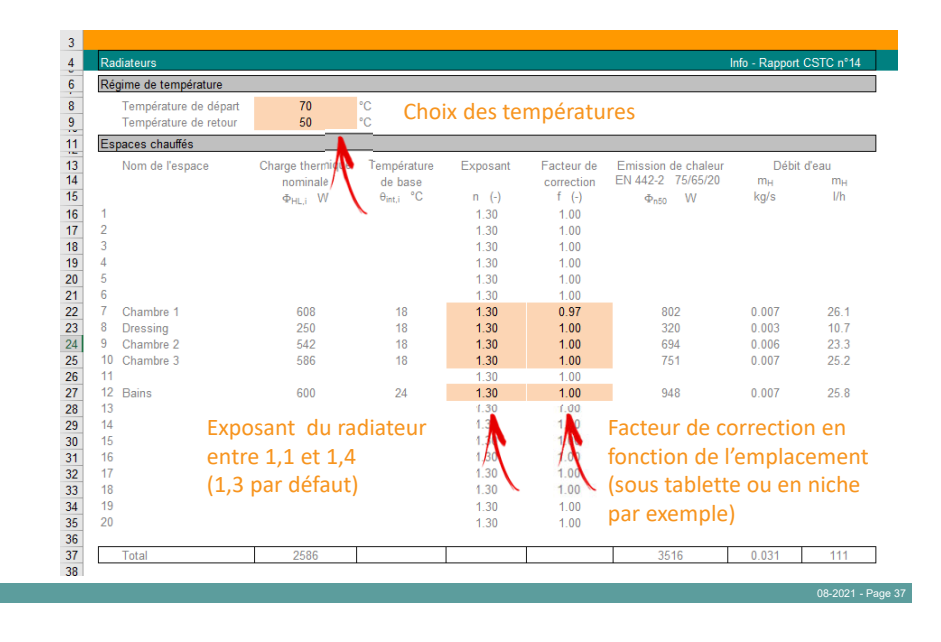

37

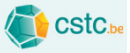

### Outil de calcul / Radiators

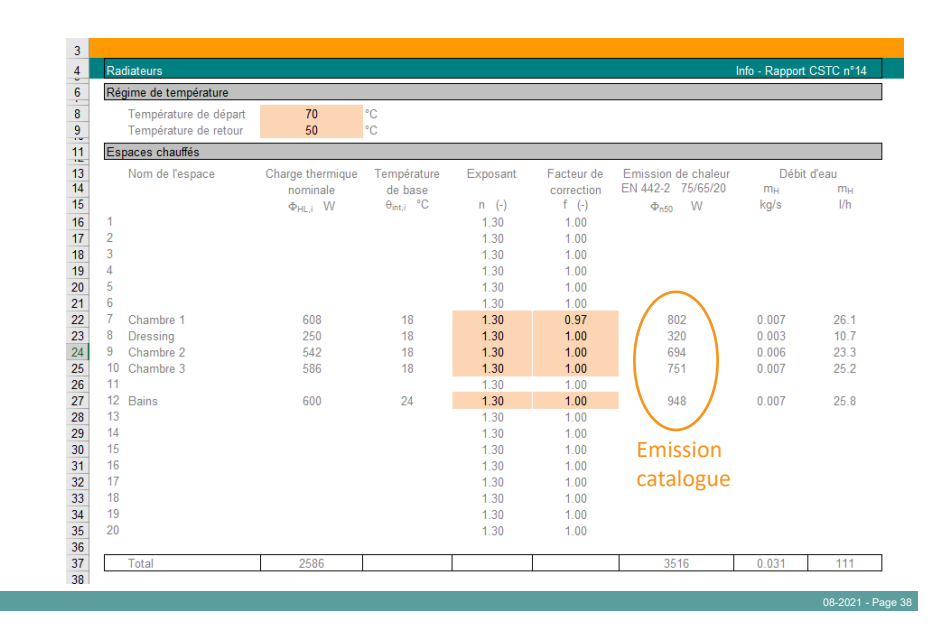

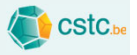

Comment dimensionner le chauffage par le sol?

CSTC-Rapport 18

Choix du nombre de boucles

- En principe 1 boucle par local
- En principe maximum 40 m<sup>2</sup>

Eventuel groupement de locaux

Par exemple le hall d'entrée et le WC

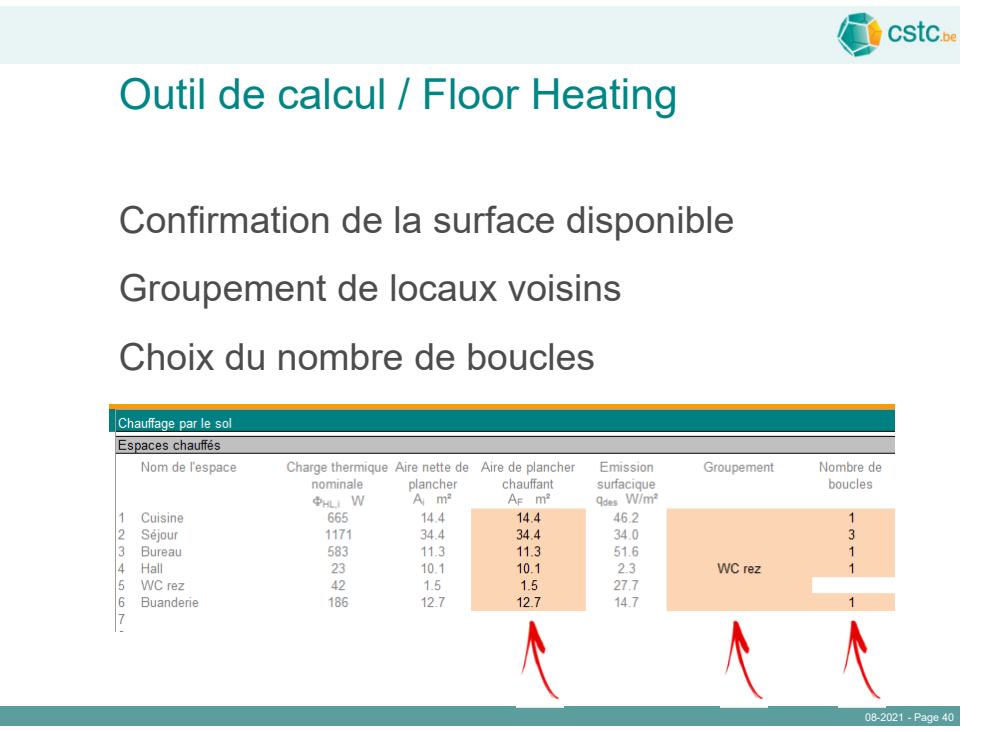

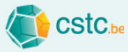

Si plusieurs boucles dans un local

- Aires identiques par défaut
- Choix possible des aires

|                                                |                                                                |                                                 |            | Info - Rappor        | t CSTC nº18     |                    |                            |                            |
|------------------------------------------------|----------------------------------------------------------------|-------------------------------------------------|------------|----------------------|-----------------|--------------------|----------------------------|----------------------------|
| Aire nette de<br>plancher<br>A <sub>i</sub> m² | Aire de plancher<br>chauffant<br>A <sub>F</sub> m <sup>2</sup> | Emission<br>surfacique<br>q <sub>des</sub> W/m² | Groupement | Nombre de<br>boucles | Radiateurs<br>W | Choix des<br>aires | Boucle 1<br>m <sup>2</sup> | Boucle 2<br>m <sup>2</sup> |
| 14.4                                           | 14.4                                                           | 46.2                                            |            | 1                    |                 |                    |                            |                            |
| 34.4                                           | 34.4                                                           | 34.0                                            |            | 3                    |                 | х                  | 10                         | 12                         |
| 11.3                                           | 11.3                                                           | 51.6                                            |            | 1                    |                 |                    |                            |                            |
| 10.1                                           | 10.1                                                           | 2.3                                             | WC rez     | 1                    |                 |                    |                            |                            |
| 1.5                                            | 1.5                                                            | 27.7                                            |            |                      |                 |                    |                            |                            |
| 12.7                                           | 12.7                                                           | 14.7                                            |            | 1                    |                 |                    |                            |                            |
|                                                |                                                                |                                                 |            |                      |                 |                    | Λ                          |                            |

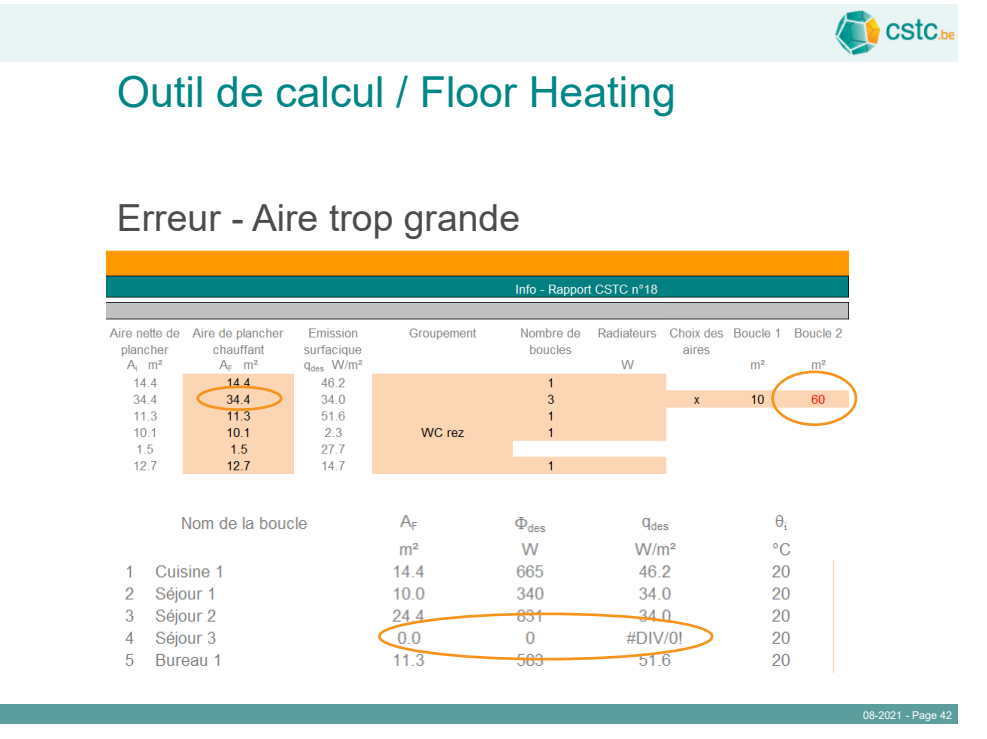

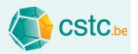

Choix du système de chauffage par le sol

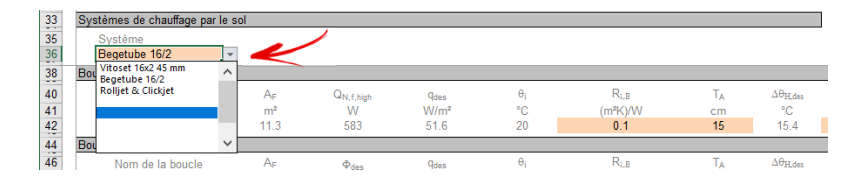

Possibilité d'introduire les données de 10 systèmes différents

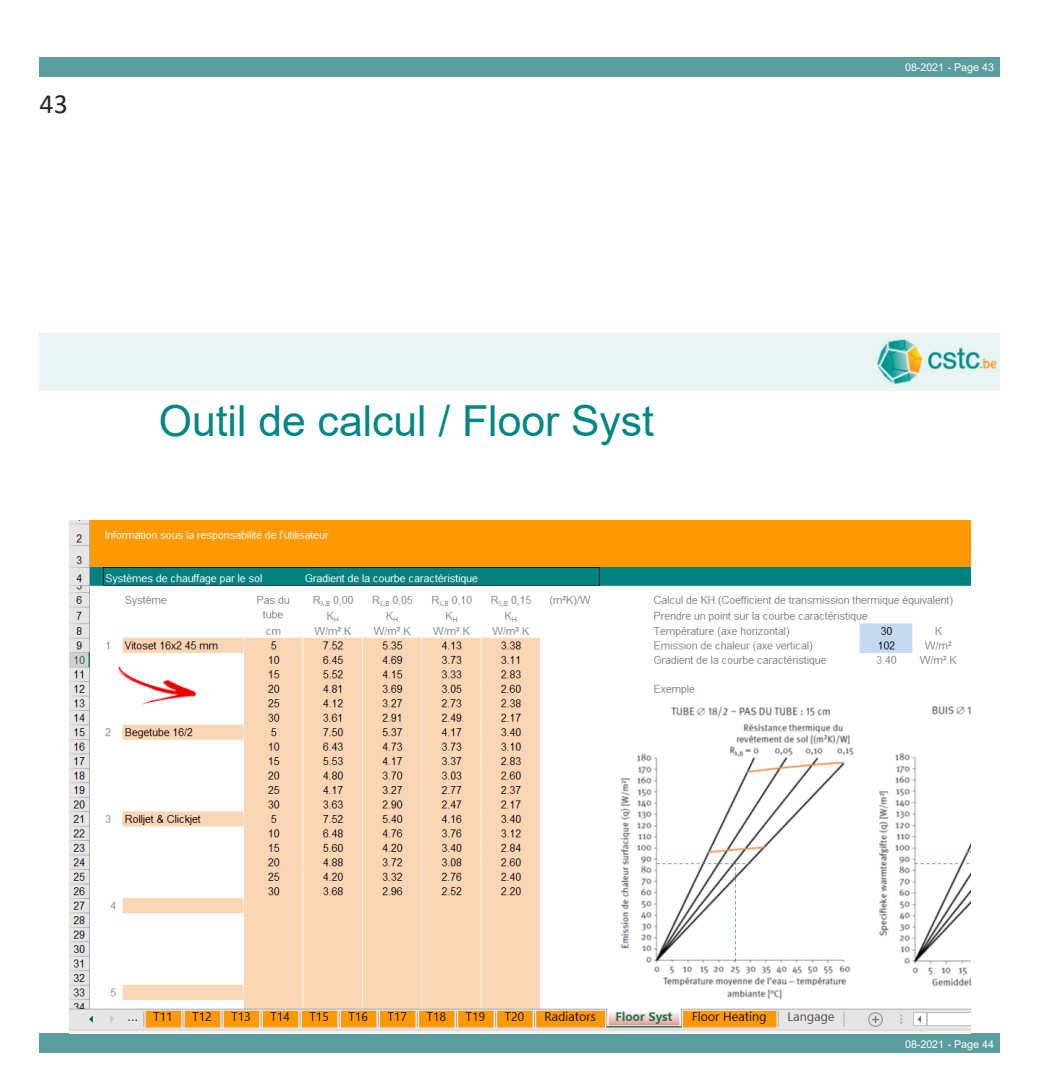

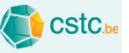

# Outil de calcul / Floor Syst

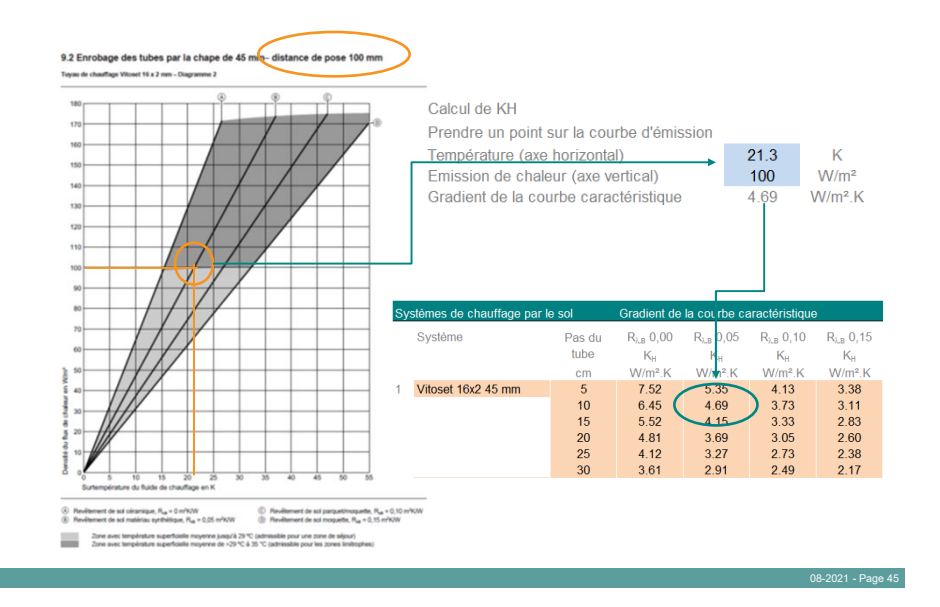

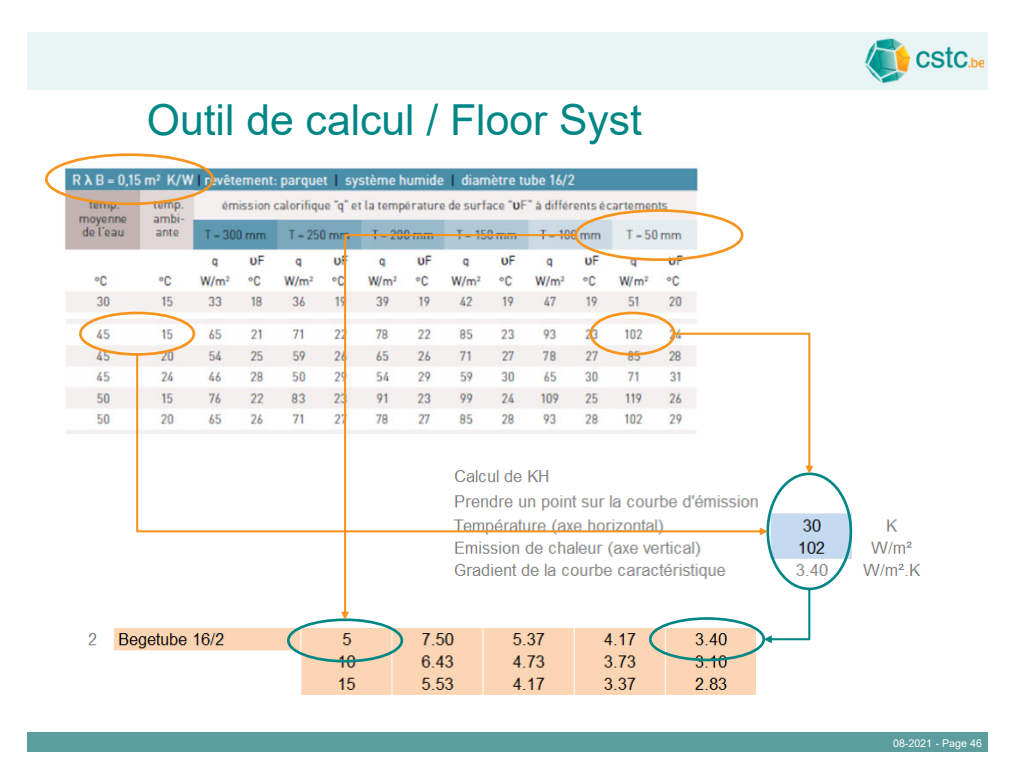

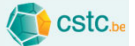

CStC.be

# Outil de calcul / Floor Syst

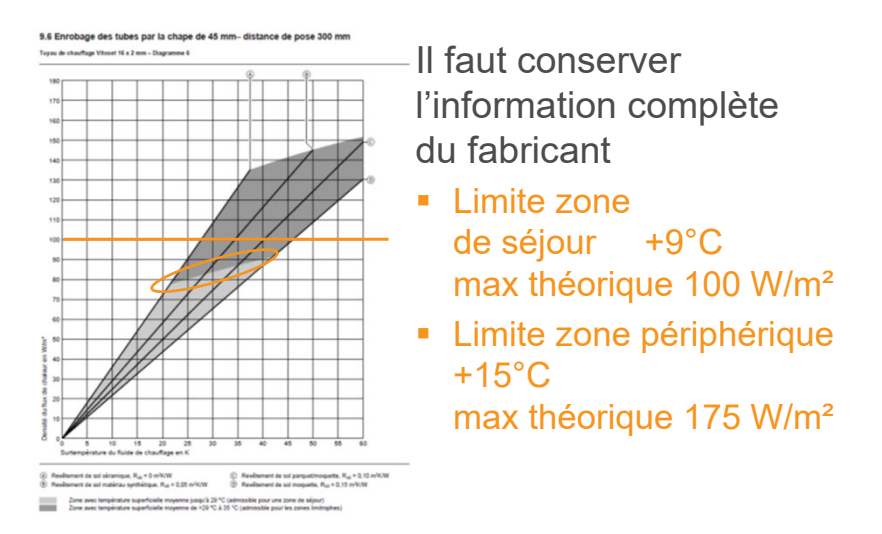

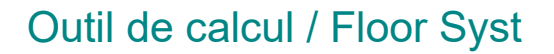

| temp.    | temp. | ém               | ission | alorifiqu        | e "q" el | t la temp        | érature | de surfa         | ice "UF | " à différ       | ents éc | artemen          | its |
|----------|-------|------------------|--------|------------------|----------|------------------|---------|------------------|---------|------------------|---------|------------------|-----|
| de l'eau | ante  | T - 30           | 0 mm   | T = 250          | ) mm     | T - 20           | 0 mm    | T - 150          | ) mm    | T - 10           | 0 mm    | T - 50           | mm  |
|          |       | q                | υF     | q                | υF       | q                | υF      | q                | υF      | q                | υF      | q                | υF  |
| °C       | °C    | W/m <sup>2</sup> | °C     | W/m <sup>2</sup> | °C       | W/m <sup>2</sup> | °C      | W/m <sup>2</sup> | °C      | W/m <sup>2</sup> | °C      | W/m <sup>2</sup> | °C  |
| 30       | 15    | 54               | 20     | 62               | 21       | 72               | 22      | 83               | 23      | 96               | 24      | 113              | 25  |
| 30       | 20    | 36               | 24     | 42               | 24       | 48               | 25      | 55               | 25      | 64               | 26      | 75               | 27  |
| 30       | 24    | 22               | 26     | 25               | 27       | 29               | 27      | 33               | 27      | 39               | 28      | 45               | 28  |
| 35       | 15    | 72               | 22     | 83               | 23       | 96               | 24      | 111              | 25      | 129              | 26      | 150              | 28  |
| 35       | 20    | 54               | 25     | 62               | 26       | 72               | 27      | 83               | 28      | 96               | 29      | 113              | 30  |
| 35       | 24    | 40               | 28     | 46               | 28       | 53               | 29      | 61               | 30      | 71               | 31      | 83               | 32  |
| 40       | 15    | 91               | 23     | 104              | 24       | 120              | 26      | 139              | 27      | 161              | 29      | 188              | 31  |
| 40       | 20    | 72               | 27     | 83               | 28       | 96               | 29      | 111              | 30      | 129              | 31      | 150              | 33  |
| 40       | 24    | 58               | 29     | 67               | 30       | 77               | 31      | 89               | 32      | 103              | 33      | 120              | 35  |
| 45       | 15    | 109              | 25     | 125              | 26       | 144              | 28      | 166              | 29      | 193              | 31      | 225              | 34  |
| 45       | 20    | 91               | 28     | 104              | 29       | 120              | 31      | 139              | 32      | 161              | 34      | 188              | 36  |
| 45       | 24    | 76               | 31     | 87               | 32       | 101              | 33      | 116              | 34      | 135              | 36      | 158              | 38  |
| 50       | 15    | 127              | 26     | 146              | 28       | 168              | 29      | 194              | 31      | 225              | 34      | 263              | 37  |
| 50       | 20    | 109              | 30     | 125              | 31       | 144              | 33      | 166              | 34      | 193              | 36      | 225              | 39  |
| 50       | 24    | 94               | 33     | 108              | 34       | 125              | 35      | 144              | 37      | 167              | 38      | 195              | 41  |
| 55       | 15    | 145              | 28     | 166              | 29       | 192              | 31      | 222              | 34      | 257              | 36      | 300              | 39  |
| 55       | 20    | 127              | 31     | 146              | 33       | 168              | 34      | 194              | 36      | 225              | 39      | 263              |     |
| 55       | 24    | 112              | 34     | 129              | 35       | 149              | 37      | 172              | 39      | 199              | 41      | 233              | 43  |

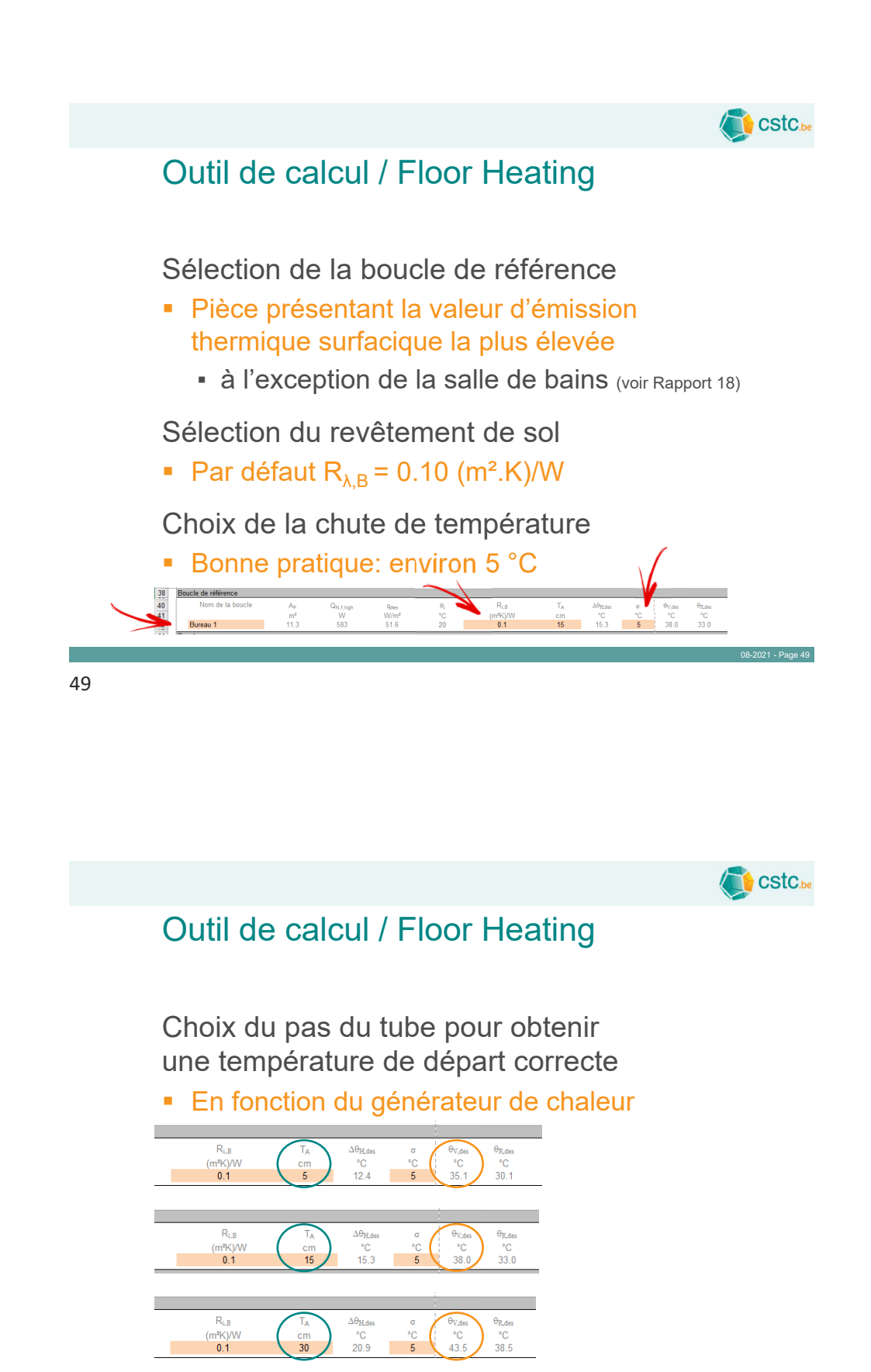

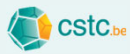

Choix de la température de départ

Choix du pas du tube pour les autres boucles

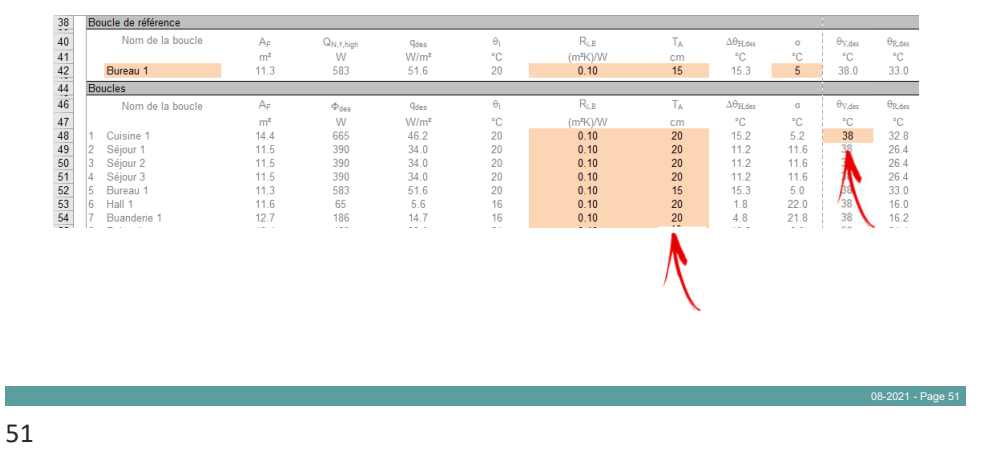

CSTC.be Outil de calcul / Floor Heating Problème possible pour les salles de bain Émission surfacique possiblement beaucoup plus élevée que la boucle de référence 38 40 41 42 44 46 47 48 49 50 51 52 53 54 55 56 Boucle de référence R<sub>i,B</sub> (m²K)/W 0.10 Nom de la boucle A<sub>F</sub> m² 11.3 Q<sub>N, f, hig</sub> W 583 T<sub>A</sub> cm 15 θ<sub>R,des</sub> °C 33.0 θi °C 20 ∆ө<sub>ң,de</sub> °С 15.3 σ °C 5 W/m<sup>2</sup> 51.6 °C 38.0 Bureau 1 ucles Φdes W 665 390 390 583 65 186 1059 A<sub>F</sub> m<sup>2</sup> 14.4 11.5 11.5 11.5 11.3 11.6 12.7 12.1 T<sub>A</sub> Nom de la bouc 9<sub>des</sub> W/m 46.2 34.0 34.0 34.0 51.6 °C 20 20 20 20 20 20 16 16 24 °C 15.2 11.2 11.2 11.2 15.3 1.8 4.8 21.0 °C 5.2 11.6 11.6 11.6 5.0 °C 38 38 38 38 38 38 38 38 38 20 20 20 20 15 20 20 20 °C 32.8 26.4 26.4 26.4 33.0 16.0 16.2 54.0 5.6 14.7 87.5 22.0 21.8

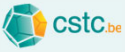

Possibilité de prévoir un radiateur dans les locaux

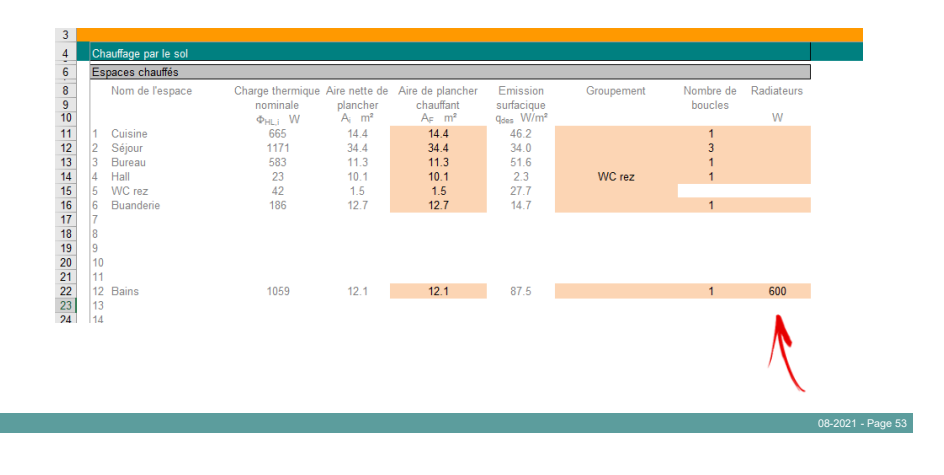

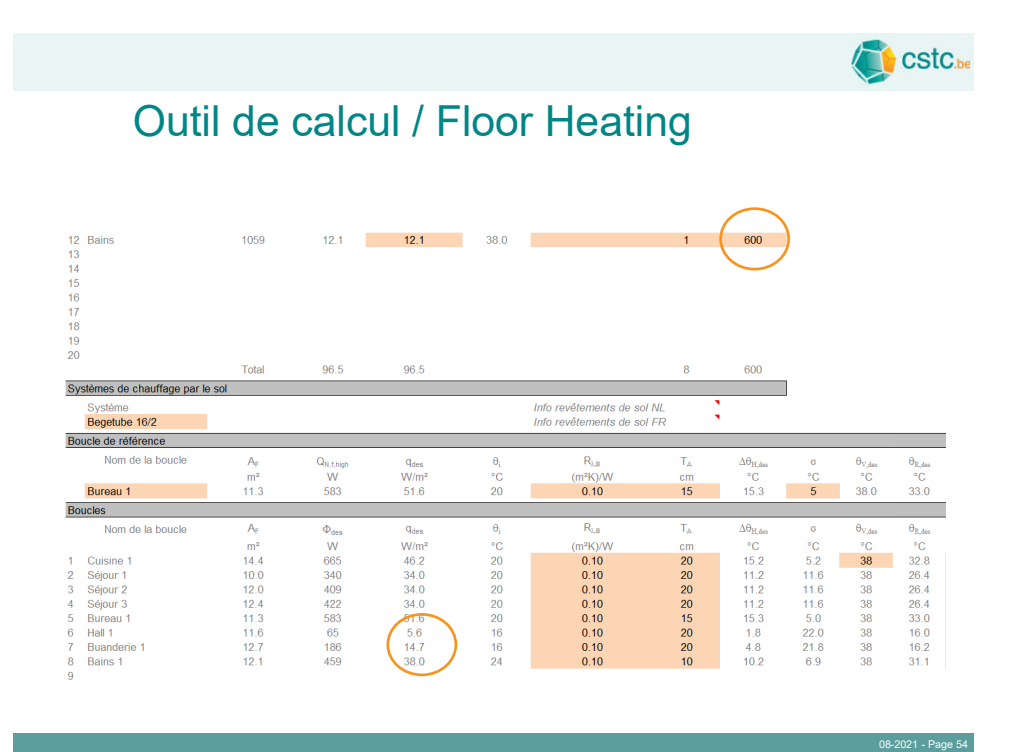

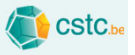

CStC.be

## Outil de calcul / Radiators

Ajout automatique à la liste des radiateurs

| Ré            | gime de température                            |                                         |                                     |              |                                   |                                          |                                 |                               |
|---------------|------------------------------------------------|-----------------------------------------|-------------------------------------|--------------|-----------------------------------|------------------------------------------|---------------------------------|-------------------------------|
|               | Température de départ<br>Température de retour | 70<br>50                                | °C<br>°C                            |              |                                   |                                          |                                 |                               |
| Es            | paces chauffés                                 |                                         |                                     |              |                                   |                                          |                                 |                               |
|               | Nom de l'espace                                | Charge thermique<br>nominale<br>Φια : W | Température<br>de base<br>θint i °C | Exposant     | Facteur de<br>correction<br>f (-) | Emission de chaleur<br>EN 442-2 75/65/20 | Débit<br>m <sub>H</sub><br>ka/s | ďeau<br>m <sub>H</sub><br>I/h |
| 1<br>2        |                                                | - nc,1                                  |                                     | 1.30<br>1.30 | 1.00<br>1.00                      | 100                                      | 5                               |                               |
| 3<br>4        |                                                |                                         |                                     | 1.30<br>1.30 | 1.00<br>1.00                      |                                          |                                 |                               |
| 5<br>6<br>7   | 0                                              | 600                                     | 10                                  | 1.30         | 1.00                              | 000                                      | 0.007                           | 00.4                          |
| 8             | Dressing                                       | 250                                     | 18                                  | 1.30         | 1.00                              | 320                                      | 0.007                           | 26.1                          |
| 9<br>10<br>14 | Chambre 2<br>Chambre 3                         | 542<br>586                              | 18<br>18                            | 1.30<br>1.30 | 1.00<br>1.00                      | 694<br>751                               | 0.006<br>0.007                  | 23.3<br>25.2                  |
| 12            | Bains                                          | 600                                     | 24                                  | 1.30<br>1.30 | 1.00<br>1.00                      | 948                                      | 0.007                           | 25.8                          |
| 14            |                                                |                                         |                                     | 1.30         | 1.00                              |                                          |                                 |                               |

55

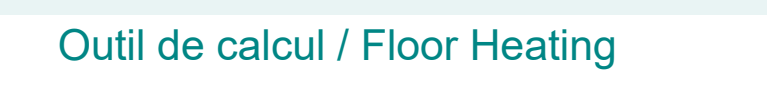

Information sur les revêtements de sol

| Into revelements de sol | FR        |                                                                                                    |                                                                |                              |                     |
|-------------------------|-----------|----------------------------------------------------------------------------------------------------|----------------------------------------------------------------|------------------------------|---------------------|
|                         |           | Revetement de sol                                                                                            | Resistance the                                                 | ermique R <sub>3,8</sub> (*) |                     |
| R <sub>2.8</sub>        | TA        | Sol non revêtu                                                                                               | 0,00 (m²K)/W                                                   |                              |                     |
| (m <sup>2</sup> K)/W    | cm        | PVC, linoléum 2,5 mm                                                                                         | 0,01 (m <sup>2</sup>                                           | 0,01 (m²K)/W                 |                     |
| 0.10                    | 15        | Dallage en pierre bleue sur lit de mortier                                                                   | 0,02 (m <sup>2</sup>                                           | 0,02 (m²K)/W                 |                     |
|                         |           | Carreaux de terre cuite sur lit de mortier                                                                   | 0,03 (m <sup>2</sup>                                           | K)/W                         |                     |
| Rom                     | ΤA        | Carreaux de terre cuite collés                                                                               | 0,01 (m <sup>2</sup>                                           | 0,01 (m²K)/W                 |                     |
| (m <sup>2</sup> K)/W    | cm        | Parquet :                                                                                                    | Bois résineux                                                  | Bois feuillus                | m <sup>2</sup> ·K/W |
| 0.10                    | 20        | - 8 à 10 mm                                                                                                  | 0,08 (m <sup>2</sup> K)/W                                      | 0,06 (m <sup>2</sup> K)/W    | 1.99                |
| 0.10                    | 20        | - 14 à 16 mm                                                                                                 | 0,12 (m <sup>2</sup> K)/W                                      | 0,09 (m²K)/W                 | 1.99                |
| 0.10                    | 20        | - 18 à 22 mm                                                                                                 | 0,17 (m²K)/W                                                   | 0,11 (m²K)/W                 | 1.99                |
| 0.10                    | 20        | Moquette :                                                                                                   |                                                                |                              | 1.99                |
| 0.10                    | 15        | - 5 mm                                                                                                    | 0,06 (r                                                        | 0,06 (m²K)/W<br>0,10 (m²K)/W |                     |
| 0.10                    | 20        | - 6à8mm                                                                                                    | 0,10 (n                                                        |                              |                     |
| 0.10 10                 |           | - 10 à 12 mm                                                                                                 | 0,15 (n                                                        | 0,15 (m²K)/W                 |                     |
|                         |           | Tapis (pure laine) 10 à 12 mm                                                                                | 0,24 (r                                                        | n²K)/W                       |                     |
|                         |           | (*) Cette valeur n'inclut pas la résistance d'échange<br>du tube; voir à ce sujet la formule (29) de la norm | thermique superficielle, ni l'épaiss<br>le NBN EN 1264-2 [B2]. | eur de la chape au-dessus    |                     |
| T15 T16 T17 T1          | P T10 T20 | Padistors Floor Surt Floor Heating                                                                           |                                                                |                              |                     |

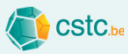

Calcul de la longueur des boucles

 Indiquer la longueur du tube (aller et retour) entre la zone chauffée et le collecteur

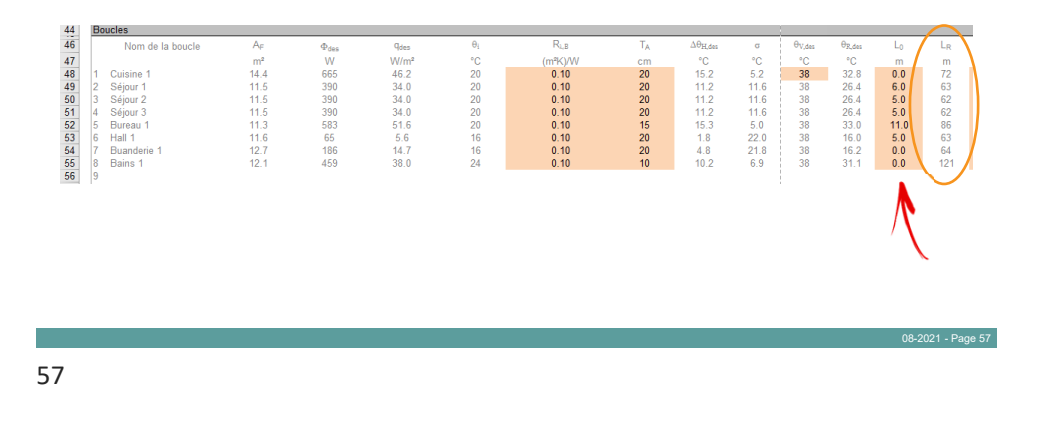

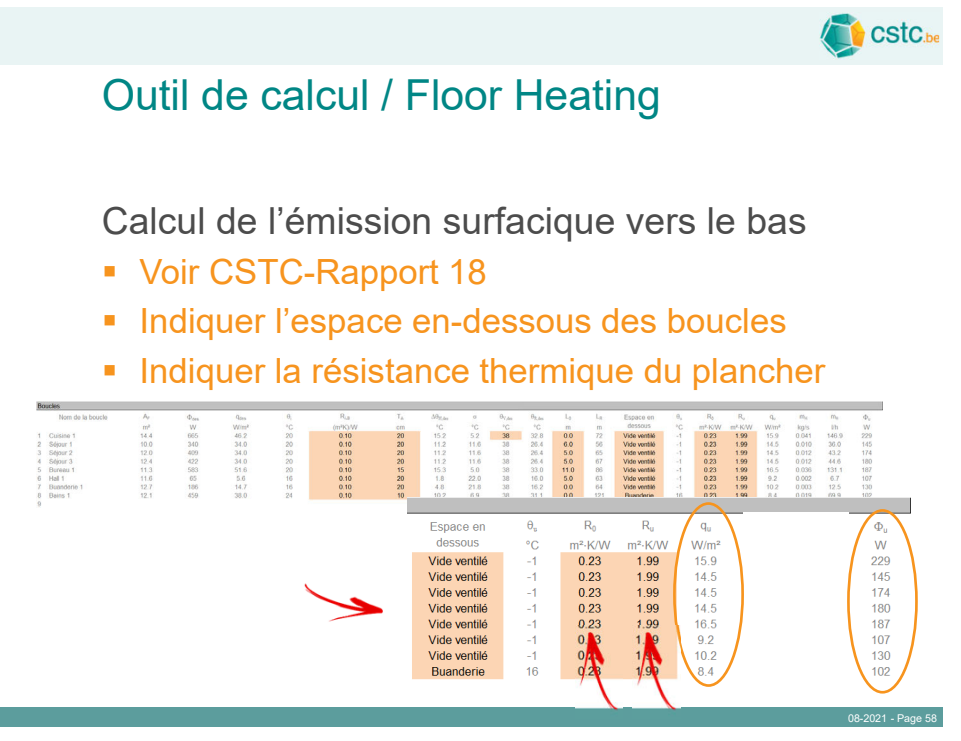

Calcul de l'émission surfacique vers le bas

CStC.be

Voir CSTC-Rapport 18

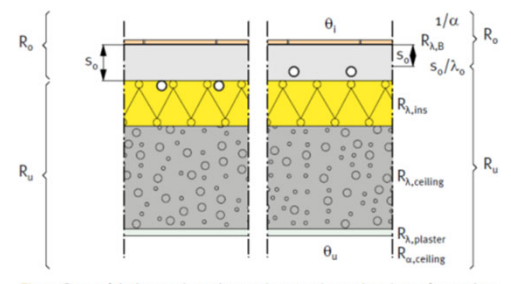

Fig. 9 Caractéristiques thermiques du complexe plancher nécessaires pour déterminer l'émission de chaleur vers le bas.

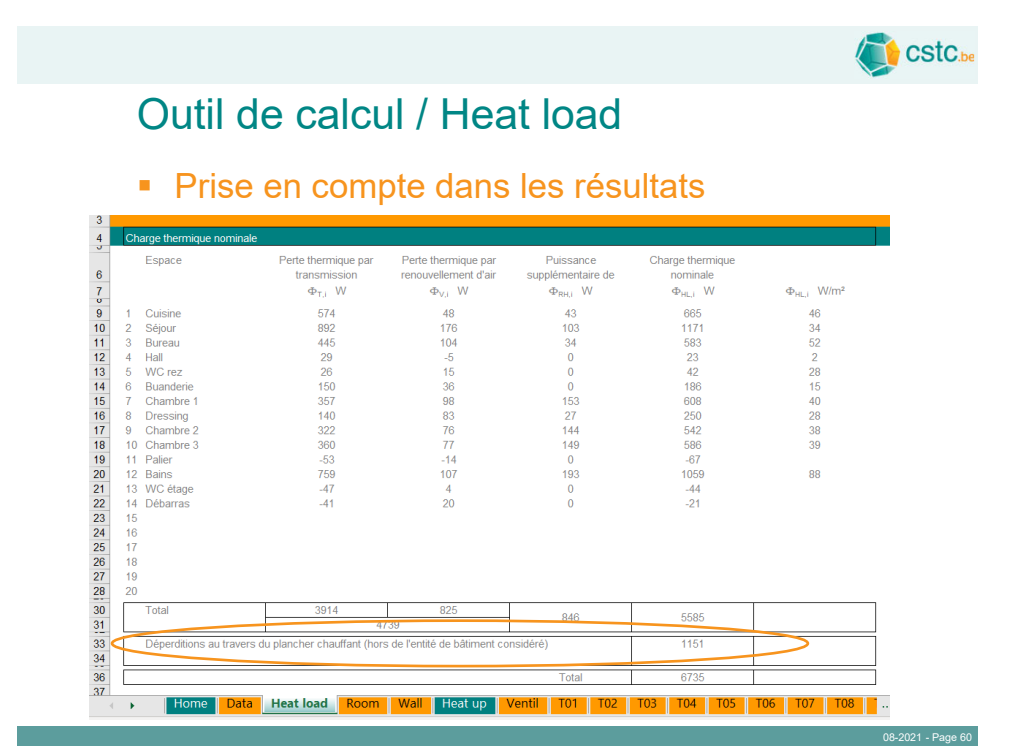

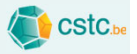

Calcul du débit d'eau dans les boucles

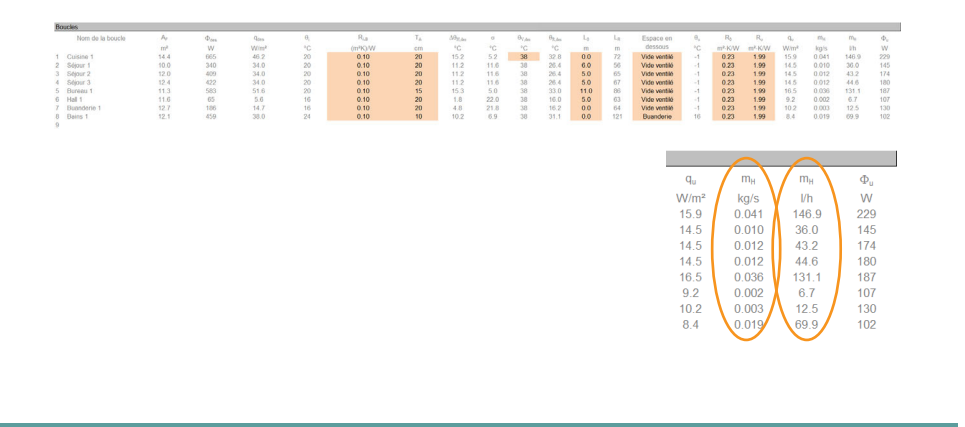